# 11n Wireless Access Point

# **User's Guide**

| CHAPTER 1 INTRODUCTION                    | 1  |
|-------------------------------------------|----|
| Features of your Wireless Access Point    | 1  |
| Package Contents                          | 3  |
| Physical Details                          | 4  |
| CHAPTER 2 INSTALLATION                    | 6  |
| Requirements                              | 6  |
| Procedure                                 | 6  |
| CHAPTER 3 ACCESS POINT SETUP              | 8  |
| Overview                                  | 8  |
| Setup using the Windows Utility           | 8  |
| Setup using a Web Browser                 | 11 |
| System Basic Settings Screen              | 13 |
| System Advanced Settings Screen           |    |
| Wireless Screens                          |    |
| Basic Screen                              | 17 |
| Virtual AP Settings                       | 20 |
| Virtual AP Screen                         |    |
| Radius Server Settings                    |    |
| Access Control                            |    |
| Advanced Settings                         |    |
| Wi-Fi Protected Setup                     |    |
| CHAPTER 4 PC AND SERVER CONFIGURATION     | 41 |
| Overview                                  | 41 |
| Using WEP                                 | 40 |
| Using WPA-PSK/WPA2-PSK                    | 42 |
| Using WPA-Enterprise                      |    |
| 802.1x Server Setup (Windows 2000 Server) |    |
| 802.1x Client Setup on Windows XP         |    |
| Using 802.1x Mode (without WPA)           | 60 |
| CHAPTER 5 OPERATION AND STATUS            | 61 |
| Operation                                 | 61 |
| Status Screen                             | 61 |
| CHAPTER 6 ACCESS POINT MANAGEMENT         | 68 |
| Overview                                  | 68 |
| Admin Login Screen                        | 68 |
| Auto Config/Update                        | 73 |
| Config File                               | 74 |
| SNMP                                      |    |
| Log Settings                              | 77 |
| Firmware Upgrade                          |    |
| APPENDIX A SPECIFICATIONS                 |    |
| Wireless Access Point                     |    |
| APPENDIX B TROUBLESHOOTING                | 82 |
| Overview                                  | 82 |
| General Problems                          | 82 |
| APPENDIX C WINDOWS TCP/IP                 |    |
| Overview                                  |    |
| Checking TCP/IP Settings - Windows 9x/ME: |    |
| Checking TCP/IP Settings - Windows NT4.0  |    |
| Checking TCP/IP Settings - Windows 2000   | 88 |
|                                           |    |

| Checking TCP/IP Settings - Windows XP    |  |
|------------------------------------------|--|
| Checking TCP/IP Settings - Windows Vista |  |
| APPENDIX D ABOUT WIRELESS LANS           |  |
| Overview                                 |  |
| Wireless LAN Terminology                 |  |
| APPENDIX E COMMAND LINE INTERFACE        |  |
| Overview                                 |  |
| Command Reference                        |  |

## Chapter 1 Introduction

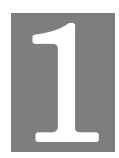

### This Chapter provides an overview of the Wireless Access Point's features and capabilities.

Congratulations on the purchase of your new Wireless Access Point. The Wireless Access Point links your Wireless Stations to your wired LAN. The Wireless stations and devices on the wired LAN are then on the same network, and can communicate with each other without regard for whether they are connected to the network via a Wireless or wired connection.

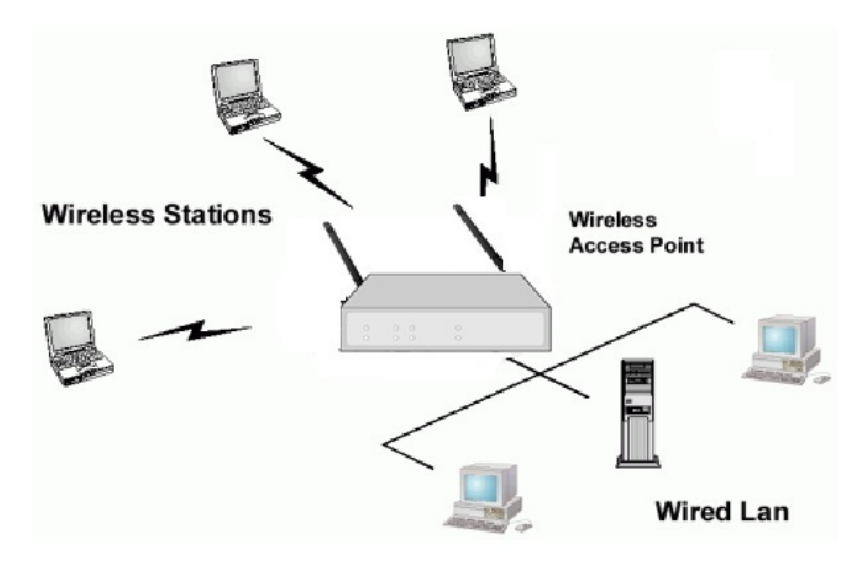

**Figure 1: Wireless Access Point** 

### Features of your Wireless Access Point

The Wireless Access Point incorporates many advanced features, carefully designed to provide sophisticated functions while being easy to use.

- *Standards Compliant.* The Wireless Access Point complies with the IEEE802.11g and IEEE802.11n draft 2.0 specifications for Wireless LANs.
- *Supports 11n Wireless Stations.* The 802.11n Draft standard provides for backward compatibility with the 802.11b standard, so 802.11n, 802.11b and 802.11g Wireless stations can be used simultaneously.
- Bridge Mode Support. The Wireless Access Point can operate in Bridge Mode, connecting to another Access Point. Both PTP (Point to Point) and PTMP (Point to Multi-Point) Bridge modes are supported.
   And you can even use both Bridge Mode and Access Point Mode simultaneously!
- **DHCP Client Support.** Dynamic Host Configuration Protocol provides a dynamic IP address to PCs and other devices upon request. The Wireless Access Point can act as a **DHCP Client**, and obtain an IP address and related information from your existing DHPC Server.

- Thin AP. Support thin AP function.
- *Upgradeable Firmware*. Firmware is stored in a flash memory and can be upgraded easily, using only your Web Browser.
- **PoE Support.** You can use PoE (Power over Ethernet) to provide power to the Wireless Access Point, so only a single cable connection is required.

#### **Security Features**

- *Virtual APs.* For maximum flexibility, wireless security settings are stored in Virtual AP. Up to 8 Virtual APs can be defined and used as any time.
- *Multiple BSSIDs.* Because each Virtual AP has it own SSID and beacon, and up to 4 Virtual APs can be active simultaneously, multiple SSIDs are supported. Different clients can connect to the Wireless Access Point using different SSIDs, with different security settings.
- *Virtual APs Isolation*. If desired, PCs and devices connecting to different Virtual APs can be isolated from each other.
- *VLAN Support.* The 802.1Q VLAN standard is supported, allowing traffic from different sources to be segmented. Combined with the multiple SSID feature, this provides a powerful tool to control access to your LAN.
- *WEP support.* Support for WEP (Wired Equivalent Privacy) is included. Both 64 Bit 128 Bit, and 152 Bit keys are supported.
- *WPA support.* Support for WPA is included. WPA is more secure than WEP, and should be used if possible. Both TKIP and AES encryption methods are supported.
- **802.1x Support.** Support for 802.1x mode is included, providing for the industrialstrength wireless security of 802.1x authentication and authorization.
- *Radius Client Support.* The Wireless Access Point can login to your existing Radius Server (as a Radius client).
- *Radius MAC Authentication.* You can centralize the checking of Wireless Station MAC addresses by using a Radius Server.
- *Rogue AP Detection*. The Wireless Access Point can detect unauthorized (Rouge) Access Points on your LAN.
- *Access Control.* The Access Control feature can check the MAC address of Wireless clients to ensure that only trusted Wireless Stations can use the Wireless Access Point to gain access to your LAN.
- **Password protected Configuration**. Optional password protection is provided to prevent unauthorized users from modifying the configuration data and settings.

#### **Advanced Features**

- **Command Line Interface.** If desired, the command line interface (CLI) can be used for configuration. This provides the possibility of creating scripts to perform common configuration changes.
- *Auto Configuration.* The Wireless Access Point can perform self-configuration by copying the configuration data from another Access Point. This feature is enabled by default.
- *Auto Update.* The Wireless Access Point can automatically update its firmware, by downloading and installing new firmware from your FTP server.
- *Radius Accounting Support.* If you have a Radius Server, you can use it to provide accounting data on Wireless clients.

- *Syslog Support.* If you have a Syslog Server, the Wireless Access Point can send its log data to your Syslog Server.
- *SNMP Support.* SNMP (Simple Network Management Protocol) is supported, allowing you to use a SNMP program to manage the Wireless Access Point.

### Package Contents

The following items should be included:

- Wireless Access Point
- Power Adapter
- 2Pcs Antenna

If any of the above items are damaged or missing, please contact your dealer immediately.

### **Physical Details**

### Front Panel LEDs

|  | 0      | 0     | 0    | 0        |
|--|--------|-------|------|----------|
|  | Status | Power | WLAN | ETHERNET |
|  |        |       |      |          |

### **Figure 2: Front Panel**

| Power    | <b>On</b> - Normal operation.                                                                                                    |
|----------|----------------------------------------------------------------------------------------------------|
|          | Off - No power                                                                                                    |
| WLAN     | On - Idle                                                                                                    |
|          | Off - Wireless connection is not available.                                                                                                  |
|          | <b>Flashing</b> - Data is being transmitted or received via the Wireless access point. Data includes "network traffic" as well as user data. |
| Status   | <b>On</b> - Error condition.                                                                                                    |
|          | Off - Normal operation.                                                                                                    |
|          | Blinking - During start up, and when the Firmware is being upgraded.                                                                         |
| Ethernet | <b>On</b> - The LAN (Ethernet) port is active.                                                                                               |
|          | Off - No active connection on the LAN (Ethernet) port.                                                                                       |
|          | <b>Flashing</b> - Data is being transmitted or received via the corresponding LAN (Ethernet) port.                                           |

### **Rear Panel**

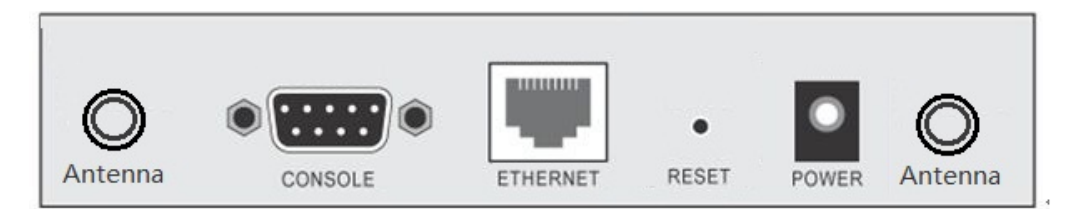

### Figure 3: Rear Panel

| <b>Reset Button</b> | This button has two (2) functions:                                                                                                    |  |  |  |  |  |
|---------------------|----------------------------------------------------------------------------------------------------|--|--|--|--|--|
|                     | • <b>Reboot</b> . When pressed and released, the Wireless Access Point will reboot (restart).                                               |  |  |  |  |  |
|                     | • <b>Reset to Factory Defaults</b> . This button can also be used to clear ALL data and restore ALL settings to the factory default values. |  |  |  |  |  |
|                     | To Clear All Data and restore the factory default values:                                                                                   |  |  |  |  |  |
|                     | 1. Hold the Reset Button until the Status (Red) LED blinks TWICE, usually more than 5 seconds.                                              |  |  |  |  |  |
|                     | 2. Release the Reset Button.<br>The factory default configuration has now been restored, and the<br>Access Point is ready for use.          |  |  |  |  |  |
| ETHERNET            | Use a standard LAN cable (RJ45 connectors) to connect this port to a 10/100/1000BaseT hub/switch on your LAN.                               |  |  |  |  |  |
| Power port          | Connect the supplied power adapter (12V@1A) here.                                                                                           |  |  |  |  |  |
| CONSOLE             | DB9 female RS232 port.                                                                                                    |  |  |  |  |  |

# Chapter 2 Installation

This Chapter covers the physical installation of the Wireless Access Point.

### Requirements

- Requirements:
- TCP/IP network
- Ethernet cable with RJ-45 connectors
- Installed Wireless network adapter for each PC that will be wirelessly connected to the network

### Procedure

- 1. Select a suitable location for the installation of your Wireless Access Point. To maximize reliability and performance, follow these guidelines:
  - Use an elevated location, such as wall mounted or on the top of a cubicle.
  - Place the Wireless Access Point near the center of your wireless coverage area.
  - If possible, ensure there are no thick walls or metal shielding between the Wireless Access Point and Wireless stations. Under ideal conditions, the Wireless Access Point has a range of around 150 meters (450 feet). The range is reduced, and transmission speed is lower, if there are any obstructions between Wireless devices.

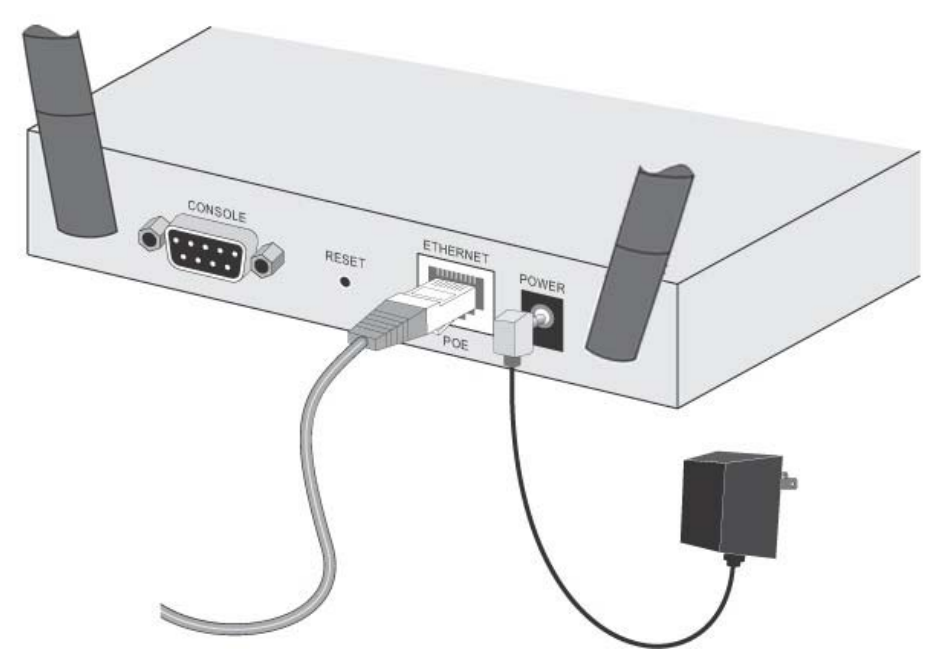

**Figure 4: Installation Diagram** 

- 2. Use a standard LAN cable to connect the "LAN" port on the Wireless Access Point to a 10/100/1000BaseT hub/switch on your LAN.
- 3. Connect the supplied power adapter to the Wireless Access Point and a convenient power outlet, and power up.
- 4. Check the LEDs:
  - The *Status* LED should flash, then turn OFF.
  - The *Power, Ethernet* and *WLAN* LEDs should be ON.

For more information, refer to Front Panel LEDs in Chapter 1.

### Using PoE (Power over Ethernet)

The Wireless Access Point supports PoE (Power over Ethernet). To use PoE:

- 1. Do not connect the supplied power adapter to the Wireless Access Point.
- Connect one end of a standard (category 5) LAN cable to the Ethernet port on the Wireless Access Point.
- 3. Connect the other end of the LAN cable to the powered Ethernet port on a suitable PoE Adapter. (48V DC)
- 4. Connect the unpowered Ethernet port on the PoE adapter to your Hub or switch.
- 5. Connect the power supply to the PoE adapter and power up.
- 6. Check the LEDs on the Wireless Access Point to see it is drawing power via the Ethernet connection.

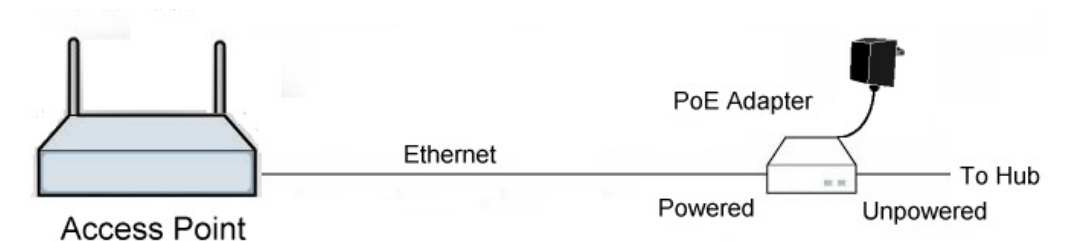

Figure 5: Using PoE (Power over Ethernet)

# Chapter 3 Access Point Setup

This Chapter provides details of the Setup process for Basic Operation of your Wireless Access Point.

### **Overview**

This chapter describes the setup procedure to make the Wireless Access Point a valid device on your LAN, and to function as an Access Point for your Wireless Stations.

Wireless Stations may also require configuration. For details, see *Chapter 4 - PC and Server Configuration*.

The Wireless Access Point can be configured using either the supplied Windows utility or your Web Browser

### Setup using the Windows Utility

A simple Windows setup utility is supplied on the CD-ROM. This utility can be used to assign a suitable IP address to the Wireless Access Point. Using this utility is recommended, because it can locate the Wireless Access Point even if it has an invalid IP address.

### Installation

- 1. Insert the supplied CD-ROM in your drive.
- 2. If the utility does not start automatically, run the SETUP program in the root folder.
- 3. Follow the prompts to complete the installation.

#### Main Screen

- Start the program by using the icon created by the setup program.
- When run, the program searches the network for all active Wireless Access Points, then lists them on screen, as shown by the example below.

| 📟 Access Point    | Management    |               |                |                | ×           |
|-------------------|---------------|---------------|----------------|----------------|-------------|
| Wireless A        | ccess Point M | anagement Uti | lity Version : | 2.0            |             |
| Wireless Access F | 'oints        | MAC           | IEEE Standard  | Eu/Version     | Description |
| Inditio           |               | mac           |                |                | Description |
|                   |               |               |                |                |             |
|                   |               |               |                |                |             |
|                   |               |               |                |                |             |
| <                 |               |               |                |                | >           |
| Reset to Def      | ault Refresh  | Detail We     | b Management   | Set IP Address | Exit        |

Figure 6: Management utility Screen

### **Wireless Access Points**

The main panel displays a list of all Wireless Access Points found on the network. For each Access Point, the following data is shown:

| Name          | The Name is shown on a sticker on the base of the device.                                    |
|---------------|----------------------------------------------------------------------------------------------|
| IP address    | The IP address for the Wireless Access Point.                                                |
| MAC Address   | The hardware or physical address of the Wireless Access Point.                               |
| IEEE Standard | The wireless standard or standards used by the Wireless Access Point (e.g. 802.11b, 802.11g) |
| FW Version    | The current Firmware version installed in the Wireless Access Point.                         |
| Description   | Any extra information for the Wireless Access Point, entered by the administrator.           |

**Note**: If the desired Wireless Access Point is not listed, check that the device is installed and ON, then update the list by clicking the *Refresh* button.

#### **Buttons**

| Refresh        | Click this button to update the Wireless Access Point device listing after changing the name or IP Address. |
|----------------|----------------------------------------------------------------------------------------------------|
| Detail Info    | When clicked, additional information about the selected Access<br>Point will be displayed.                  |
| Web Management | Use this button to connect to the Wireless Access Point's Web-<br>based management interface.               |
| Set IP Address | Click this button if you want to change the IP Address of the Wireless Access Point.                        |
| Exit           | Exit the Management utility program by clicking this button.                                                |

### **Setup Procedure**

- 1. Select the desired Wireless Access Point.
- 2. Click the Set IP Address button.
- 3. If prompted, enter the user name and password. The default values are **admin** for the *User Name*, and **password** for the *Password*.
- 4. Ensure the *IP address*, *Network Mask*, and *Gateway* are correct for your LAN. Save any changes.
- 5. Click the *Web Management* button to connect to the selected Wireless Access Point using your Web Browser. If prompted, enter the *User Name* and *Password* again.
- 6. Check the following screens, and configure as necessary for your environment. Use the on-line help if necessary.

The later sections in this Chapter also provides more details about each of these screens.

- You may also wish to set the admin password and administration connection options. These are on the *Admin Login* screen accessed from the **Management** menu. See Chapter 6 for details of the screens and features available on the **Management** menu.
- 8. Use the **Apply** and **Reboot** buttons on the menu to apply your changes and restart the Wireless Access Point.

Setup is now complete.

Wireless stations must now be set to match the Wireless Access Point. See Chapter 4 for details.

### Setup using a Web Browser

**Your Browser must support JavaScript**. The configuration program has been tested on the following browsers:

- Netscape V4.08 or later
- Internet Explorer V4 or later

#### Setup Procedure

Before commencing, install the Wireless Access Point in your LAN, as described previously.

1. Check the Wireless Access Point to determine its *Default Name*. This is shown on a label on the base or rear, and is in the following format:

SCxxxxx

Where xxxxxx is a set of 6 Hex characters ( $0 \sim 9$ , and  $A \sim F$ ).

- 2. Use a PC which is already connected to your LAN, either by a wired connection or another Access Point.
  - Until the Wireless Access Point is configured, establishing a Wireless connection to it may be not possible.
  - If your LAN contains a Router or Routers, ensure the PC used for configuration is on the same LAN segment as the Wireless Access Point.
- 3. Start your Web browser.
- 4. In the Address box, enter "HTTP://" and the IP Address of the 11N Wireless Access Point, as in this example, which uses the Wireless Access Point's default IP Address: HTTP://192.168.0.228
- 5. You should then see a login prompt, which will ask for a User Name and Password. Enter admin for the User Name, and password for the Password. These are the default values. The password can and should be changed. Always enter the current user name and password, as set on the Admin Login screen.

| Please log in to continue | ⇒中 文   |
|---------------------------|--------|
| Username:                 |        |
| Password:                 | Log in |

#### Figure 7: Password Dialog

6. You will then see the *Status* screen, which displays the current settings and status. No data input is possible on this screen. See Chapter 5 for details of the *Status* screen.

- 7. From the menu, check the following screens, and configure as necessary for your environment. Details of these screens and settings are described in the following sections of this chapter.
  - System Basic and Advanced settings
  - Wireless Basic, Advanced, Access Control, Radius Server, Virtual APs & WIFI Protected Setup.
- 8. You may also wish to set the admin password and administration connection options. These are on the *Admin Login* screen accessed from the **Management** menu. See Chapter 6 for details of the screens and features available on the **Management** menu.
- 9. Use the **Apply** and **Reboot** buttons on the menu to apply your changes and restart the Wireless Access Point.

Setup is now complete.

Wireless stations must now be set to match the Wireless Access Point. See Chapter 4 for details.

#### If you can't connect:

It is likely that your PC's IP address is incompatible with the Wireless Access Point's IP address. This can happen if your LAN does not have a DHCP Server. The default IP address of the Wireless Access Point is 192.168.0.228, with a Network Mask of 255.255.255.0.

If your PC's IP address is not compatible with this, you must change your PC's IP address to an unused value in the range 192.168.0.1 ~ 192.168.0.254, with a Network Mask of 255.255.255.0. See *Appendix C - Windows TCP/IP* for details for this procedure.

### System Basic Settings Screen

Click Basic Settings on the System menu to view a screen like the following.

|                    |        |                     |              |           | Wireles        | s Acces | ss Poin |
|--------------------|--------|---------------------|--------------|-----------|----------------|---------|---------|
| ⇒中 文               | Status | System              | Network      | Wireless  | Administration | Apply   | Logout  |
| O Device Info      |        |                     |              |           |                |         |         |
| O System Status    |        | Service Pro         | ovider:      |           |                |         |         |
| Network Status     |        | Hardware Version:   |              | V1.0.00S  |                |         |         |
| Wireless Status    |        | Firmware Version:   |              | V1.0.00   |                |         |         |
| O <mark>Log</mark> |        | Bootloader Version: |              | 1.04      |                | 1       |         |
| Statistics         |        | Serial Num          | ber:         | 1108AB900 | 002            |         |         |
|                    |        | AP Type:            | 20038-4-0-1+ | FAT AP    |                |         |         |
| ? Help             |        | Device Mo           | de:          | Bridge    |                |         |         |

Refresh

#### Figure 8: System Basic Settings Screen

### Data - System Basic Settings Screen

| Identification        |                                                                                                    |  |  |  |
|-----------------------|----------------------------------------------------------------------------------------------------|--|--|--|
| Access Point<br>Name  | Enter a suitable name for this Access Point.                                                                                                    |  |  |  |
| Description           | If desired, you can enter a description for the Access Point.                                                                                                    |  |  |  |
| <b>Country Domain</b> | The country or domain which is matching your current location.                                                                                                    |  |  |  |
| MAC Address           | The MAC address is displayed.                                                                                                    |  |  |  |
| IP Settings           |                                                                                                    |  |  |  |
| DHCP Client           | Select this option if you have a DHCP Server on your LAN, and you wish the Access Point to obtain an IP address automatically.                                                                                                    |  |  |  |
| Fixed IP Address      | <ul> <li>If selected, the following data must be entered.</li> <li>IP Address - The IP Address of this device. Enter an unused IP address from the address range on your LAN.</li> <li>Subnet Mask - The Network Mask associated with the IP Address above. Enter the value used by other devices on your LAN.</li> <li>Gateway - The IP Address of your Gateway or Router. Enter the value used by other devices on your LAN.</li> <li>DNS - Enter the DNS (Domain Name Server) used by PCs on your LAN.</li> </ul> |  |  |  |

| DHCP Server                         | • If Enabled, the Access Point will allocate IP Addresses to PCs (DHCP clients) on your LAN when they start up. The default (and recommended) value is Enabled.                                                         |
|-------------------------------------|----------------------------------------------------------------------------------------------------|
|                                     | • The <b>Start IP Address</b> and <b>Finish IP Address</b> fields set the values used by the DHCP server when allocating IP Addresses to DHCP clients. This range also determines the number of DHCP clients supported. |
| Wins Server<br>Name/IP Ad-<br>dress | Enter the server name or IP address of the Wins Server.                                                                                                    |
| TimeZone                            |                                                                                                    |
| TimeZone                            | Choose the Time Zone for your location from the drop-down list. If<br>your location is currently using Daylight Saving, enable the <b>Adjust for</b><br><b>Daylight Saving Time</b> checkbox.                           |
|                                     | You must UNCHECK this checkbox when Daylight Saving Time finishes.                                                                                                    |
| NTP Server<br>Name/IP Ad-<br>dress  | Enter the server name or IP address of the NTP.                                                                                                    |

### System Advanced Settings Screen

Click Advanced Settings on the System menu to view a screen like the following.

|                |        |              |                 |                     |                       | Wirele                | ess Acc               | ess P                 |
|----------------|--------|--------------|-----------------|---------------------|-----------------------|-----------------------|-----------------------|-----------------------|
| ⇒中 文           | Status | System       | Network         | Wirele              | ess Adm               | inistration           | Apply                 | Log                   |
|                |        |              |                 |                     |                       |                       |                       |                       |
| Device Mode    |        |              |                 |                     |                       |                       |                       |                       |
| IP Settings    |        | Enable 802.1 | O VLAN:         |                     |                       |                       |                       |                       |
| VLAN Setttings |        |              |                 |                     |                       |                       |                       |                       |
| IGMP Settings  |        | Nativ        | ve VLAN: 1      |                     |                       |                       |                       |                       |
|                |        | Manageme     | nt VLAN: 1      |                     |                       |                       |                       |                       |
| 0 SIF          | _      |              |                 |                     |                       |                       |                       |                       |
|                |        | VA<br>Nar    | P VLAN<br>ne ID | Default<br>Priority | WMM<br>VO<br>Priority | WMM<br>VI<br>Priority | WMM<br>BE<br>Priority | WMM<br>BK<br>Priority |
|                |        | VAR          | p-<br>e-0       | 3                   | 7                     | 5                     | 0                     | 1                     |
|                |        | VAR          | P-<br>e-1       | 3                   | 7                     | 5                     | 0                     | 1                     |
|                |        | VAR<br>Name  | e-2             | 3                   | 7                     | 5                     | 0                     | 1                     |
|                |        |              |                 |                     | 1.5                   |                       |                       |                       |

| Name-1         | 1 |   |   |   |   |   | - |
|----------------|---|---|---|---|---|---|---|
| VAP-<br>Name-2 | 1 | 3 | 7 | 5 | 0 | 1 | 1 |
| VAP-<br>Name-3 | 1 | 3 | 7 | 5 | 0 | 1 |   |
| VAP-<br>Name-4 | 1 | 3 | 7 | 5 | 0 | 1 |   |
| VAP-<br>Name-5 | 1 | 3 | 7 | 5 | 0 | 1 |   |
| VAP-<br>Name-6 | 1 | 3 | 7 | 5 | 0 | 1 |   |

Save Cancel

### Figure 9: System Advanced Settings Screen

### Data - System Advanced Settings Screen

| VLAN                                |                                                                                                    |
|-------------------------------------|----------------------------------------------------------------------------------------------------|
| Enable 802.1Q<br>VLAN               | This option is only useful if the hubs/switches on your LAN support the VLAN standard.                                                                            |
| Native VLAN                         | Enter the desired value for the Native VLAN. Default value is 1.                                                                                                  |
| AP Management<br>VLAN               | Define the VLAN ID used for management.                                                                                                    |
| VLAN List                           | Define the unique ID value (1 - 4094) for each VAP.                                                                                                    |
| Network Integrali                   | ty Check                                                                                                    |
| Enable Network<br>Integrality Check | If enabled, the AP will disable the wireless connection if the wired connect of AP is invalid.                                                                    |
| Enable Bonjour                      |                                                                                                    |
| Enable Bonjour                      | If checked, the Bonjour will enable applications to discover the devices<br>and the services on IP networks. Now, this AP only publish http and<br>https service. |

| LLTD                                       |                                                                                                    |
|--------------------------------------------|----------------------------------------------------------------------------------------------------|
| Enable Link<br>Layer Topology<br>Discovery | Enable this if you want to use Link Layer Topology Discovery protocol (LLTD) feature.                                                                                                    |
| STP                                        |                                                                                                    |
| Enable Spanning<br>tree Protocol           | Enable this if you want to use this feature.                                                                                                    |
| 802.1x Supplican                           | t                                                                                                    |
| Enable 802.1x<br>Supplicant                | Enable this if your network requires this AP to use 802.X authentication in order to operate.                                                                                                    |
| Authentication                             | <ul> <li>Authentication via MAC Address<br/>Select this if you want to Use MAC Address for Authentication.</li> <li>Authentication via Name and Password<br/>Select this if you want to Use name and password for Authentica-<br/>tion.</li> </ul> |

### **Wireless Screens**

There are 6 configuration screens available:

- Basic
- Virtual APs
- Radius Server Settings
- Access Control
- Advanced Settings
- WIFI Protected Setup

### **Basic Screen**

The settings on this screen must match the settings used by Wireless Stations.

Click Basic Settings on the Wireless menu to view a screen like the following.

| <b>中文</b>         | Status | System                  | Network  | Wireless      | Administration  | Apply          | Logo |
|-------------------|--------|-------------------------|----------|---------------|-----------------|----------------|------|
| Basic Settings    |        |                         |          |               |                 |                |      |
| • WLAN            |        | Turn Radio              | 0 On     |               |                 |                |      |
| Operation Mode    |        | Wireless Mode:          |          | Mixed 802.11r | , 802.11b and 8 | 802.11g (2.4G) | •    |
| Vitrual APs       |        | Auto Channel S          | ican:    | Disable 🔻     |                 |                |      |
| Radius            |        | Channel/Freque          | ency:    | 6 🔻           |                 |                |      |
| Access Control    |        | Transmit Data I         | Rate:    | Best 🔻        |                 |                |      |
| Advanced Settings |        | 11N Transmit D<br>Rate: | ata      | Best          |                 |                |      |
|                   |        | Auto Power:             |          | Disable 🔻     |                 |                |      |
| 2 Help            |        | Output Power:           |          | -1dBm (79%)   | •               |                |      |
|                   |        | Channel Bandw           | idth:    | Wide - 40MHz  | -               |                |      |
|                   |        | Extension Sub-          | Channel: | Above Primary | Channel -       |                |      |

Figure 10:Wireless Basic Screen

### **Data - Wireless Basic Settings Screen**

| Operation     |                                                                                                    |
|---------------|----------------------------------------------------------------------------------------------------|
| Turn Radio On | Enable this to use the wireless feature.                                                            |
| Wireless Mode | Select the desired option:                                                                          |
|               | • <b>Disable</b> - select this if for some reason you do not this AP to transmit or receive at all. |

|                          | • <b>802.11b</b> - if selected, only 802.11b connections are allowed.<br>802.11g wireless stations will only be able to connect if they are<br>fully backward-compatible with the 802.11b standard. |
|--------------------------|----------------------------------------------------------------------------------------------------|
|                          | • <b>802.11g</b> - only 802.11g connections are allowed. If you only have 802.11g, selecting this option may provide a performance improvement over using the default setting.                      |
|                          | • <b>802.11n</b> - only 802.11n connections are allowed. If you only have 802.11n, selecting this option may provide a performance improvement over using the default setting.                      |
|                          | • <b>802.11b and 802.11g</b> - this will allow connections by both 802.11b and 802.11g wireless stations.                                                                                           |
|                          | • <b>802.11n and 802.11g</b> - this will allow connections by both 802.11n and 802.11g wireless stations.                                                                                           |
|                          | • Mixed 802.11n/802.11g/802.11b - this is the default, and will allow connections by 802.11n, 802.11b and 802.11g wireless stations.                                                                |
| Auto Channel<br>Scan     | If "Enable" is selected, the Access Point will select the best available Channel.                                                                                                    |
| Channel<br>/Frequency    | If you experience interference (shown by lost connections and/or slow data transfers) you may need to experiment with manually setting different channels to see which is the best.                 |
| Channel Band-<br>width   | Select the desired bandwidth from the list.                                                                                                    |
| Extension<br>Sub-Channel | Select Above or Below Primary Channel from the list.                                                                                                    |

| <b>Operation Mode</b> | Select the desired mode:                                                                                                    |  |  |  |  |  |  |
|-----------------------|----------------------------------------------------------------------------------------------------|--|--|--|--|--|--|
|                       | • Access Point - operate as a normal Access Point                                                                                                    |  |  |  |  |  |  |
|                       | • <b>Bridge (Point-to-Point)</b> - Bridge to a single AP. You must provide the MAC address of the other AP in the PTP Bridge AP MAC Address field.                                                                                                    |  |  |  |  |  |  |
|                       | • <b>Bridge (Multi-Point)</b> - Select this only if this AP is the "Master" for a group of Bridge-mode APs. The other Bridge-mode APs must be set to Point-to-Point Bridge mode, using this AP's MAC address. They then send all traffic to this "Master".                          |  |  |  |  |  |  |
|                       | • Wireless Client/Repeater - Act as a client or repeater for another Access Point. If selected, you must provide <b>Remote SSID</b> and the address (MAC address) of the other AP in the <b>Remote AP MAC</b> Address field. In this mode, all traffic is sent to the specified AP. |  |  |  |  |  |  |
|                       | • Wireless Detection - This mode will turn the access point into a wireless Monitor. A "Rouge AP" is an Access Point which should not be in use, and so can be considered to be providing unauthorized access to your LAN.                                                          |  |  |  |  |  |  |
|                       | • No Security - If checked, then any AP operating with security disabled is considered to be a Rogue AP.                                                                                                    |  |  |  |  |  |  |
|                       | • Not in Legal AP List - If checked, then any AP not listed in the "Legal AP List" is considered to be a Rogue AP. If checked, you must maintain the Legal AP List.                                                                                                    |  |  |  |  |  |  |
|                       | • Define Legal AP - Click this to open a sub-screen where you can modify the "Legal AP List". This list must contain all known APs, so must be kept up to date.                                                                                                    |  |  |  |  |  |  |
| Remote MAC<br>Address | You must enter the MAC address(es) of other AP(s) in the fields.                                                                                                    |  |  |  |  |  |  |
| Select Remote<br>AP   | If the other AP is on-line, you can click the "Select Remote AP" button<br>and select from a list of available APs.                                                                                                    |  |  |  |  |  |  |

### Virtual AP Settings

Clicking the Virtual APs link on the Wireless menu will result in a screen like the following.

|                                                                         |                                                                                         |                                                                                                    |                                                                                                    |                                              | Wireles                                                 | ss Acce | ss Point |
|-------------------------------------------------------------------------|-----------------------------------------------------------------------------------------|----------------------------------------------------------------------------------------------------|----------------------------------------------------------------------------------------------------|----------------------------------------------|---------------------------------------------------------|---------|----------|
| ⇒中 文                                                                    | Status                                                                                  | System                                                                                                    | Network                                                                                                    | Wireless                                     | Administration                                          | Apply   | Logout   |
| Basic Settings Vitrual APs Radius Access Control Advanced Settings Help | Status<br>Virtual<br>VAP-<br>VAP-<br>VAP-<br>VAP-<br>VAP-<br>*VA<br>VAP-<br>*VA<br>VAP- | System<br>AP Settings<br>P-Name-0 [Wire<br>Name-2 [Wire<br>-Name-3 [Wire<br>-Name-5 [Wire<br>P-MGMT [Mana<br>-WDS(PXP) [W<br>Isolate all Vir | VAP Nar<br>reless] None<br>dess-1] None<br>dess-2] None<br>dess-3] None<br>dess-4] None<br>dess-6] None<br>dess-6] No | - PSK<br>lone<br>Configure<br>rtual AP is cu | Administration<br>curity<br>Disable<br>rrently enabled. | Apply   | Logout   |
|                                                                         |                                                                                         |                                                                                                    |                                                                                                    |                                              |                                                         | Save    | Cancel   |

**Figure 11: Virtual AP Settings** 

| VAPs                                       |                                                                                                    |  |  |  |  |  |  |
|--------------------------------------------|----------------------------------------------------------------------------------------------------|--|--|--|--|--|--|
| VAP List                                   | All available VAPs are listed. For each VAP, the following data is displayed:                                                                                                    |  |  |  |  |  |  |
|                                            | <ul> <li>* If displayed before the name of the VAP, this indicates the VAP is currently enabled. If not displayed, the VAP is currently disabled.</li> <li>VAP Name</li> </ul>                                                                                                    |  |  |  |  |  |  |
|                                            | <ul> <li>[SSID]<br/>The current SSID associated with this VAP.</li> </ul>                                                                                                    |  |  |  |  |  |  |
|                                            | • Security System<br>The current security system (e.g. WPA-PSK) is dis-<br>played.                                                                                                    |  |  |  |  |  |  |
| Enable Button                              | Enable the selected VAP.                                                                                                    |  |  |  |  |  |  |
| Configure Button                           | Change the settings for the selected VAP.                                                                                                    |  |  |  |  |  |  |
| Disable Button                             | Disable the selected VAP.                                                                                                    |  |  |  |  |  |  |
| Isolation                                  |                                                                                                    |  |  |  |  |  |  |
| Isolate all Virtual APs<br>from each other | If this option is enabled, wireless clients using different VAPs (different SSIDs) are isolated from each other, so they will NOT be able to communicate with each other. They will still be able to communicate with other clients using the same profile, unless the "Wireless Separation" setting on the "Advanced" screen has been enabled. |  |  |  |  |  |  |

### Data - Virtual AP Settings Screen

### Virtual AP Screen

This screen is displayed when you select a VAP on the Virtual AP Settings screen, and click the *Configure* button.

|                                                              |        |                                                                     |                                             |             |                    | Wireles                              | s Acces | ss Point |
|--------------------------------------------------------------|--------|---------------------------------------------------------------------|---------------------------------------------|-------------|--------------------|--------------------------------------|---------|----------|
| ⇒中 文                                                         | Status | System                                                              | Netwo                                       | ork         | Wireless           | Administration                       | Apply   | Logout   |
| Basic Settings     Vitrual APs     Radius     Access Control | v      | AP VAP Name<br>SSID:                                                | ::                                          | VAF<br>Wire | P-Name-0           |                                      | ]       |          |
| Advanced Settings     Help                                   |        | Broadcast<br>Isolation v<br>VAP:                                    | : SSID:<br>within                           | Ois         | Enable 🔘 D<br>able | isable<br>▼                          |         |          |
|                                                              |        | Max Bandwi<br>this VAP(Us<br>Max Bandwi<br>the STA on<br>VAP(Us/Ds) | idth for<br>s/Ds):<br>idth for<br>this<br>: | 0           | / 0                | *64Kbps (0-2048)<br>*64Kbps (0-1024) |         |          |
|                                                              | Securi | <b>ty:</b> Security S                                               | System:                                     | No          | ne                 | •                                    |         |          |
|                                                              |        |                                                                     |                                             |             |                    | Back                                 | Save    | Cancel   |

Figure 12: Virtual AP Screen

### **VAP** Data

Enter the desired settings for each of the following:

| VAP Name                | Enter a suitable name for this VAP.                                                                                                    |  |  |  |  |  |
|-------------------------|----------------------------------------------------------------------------------------------------|--|--|--|--|--|
| SSID                    | Enter the desired SSID. Each VAP must have a unique SSID.                                                                                                    |  |  |  |  |  |
| Broadcast SSID          | If Disabled, no SSID is broadcast.                                                                                                    |  |  |  |  |  |
|                         | If enabled, the SSID will then be broadcast to all Wireless Stations.<br>Stations which have no SSID (or a "null" value) can then adopt the<br>correct SSID for connections to this Access Point. |  |  |  |  |  |
| Isolation within<br>VAP | If enabled, then each Wireless station using the Access Point is<br>invisible to other Wireless stations. In most business stations, this<br>setting should be Disabled.                          |  |  |  |  |  |

### **Security Settings**

Select the desired option, and then enter the settings for the selected method.

The available options are:

• None - No security is used. Anyone using the correct SSID can connect to your network.

- **WEP** The 802.11b standard. Data is encrypted before transmission, but the encryption system is not very strong.
- WPA-PSK Like WEP, data is encrypted before transmission. WPA is more secure than WEP, and should be used if possible. The PSK (Pre-shared Key) must be entered on each Wireless station. The 256Bit encryption key is derived from the PSK, and changes frequently.
- **WPA2-PSK** This is a further development of WPA-PSK, and offers even greater security, using the AES (Advanced Encryption Standard) method of encryption.
- WPA-PSK and WPA2-PSK This method, sometimes called "Mixed Mode", allows clients to use EITHER WPA-PSK (with TKIP) OR WPA2-PSK (with AES).
- WPA with Radius This version of WPA requires a Radius Server on your LAN to provide the client authentication according to the 802.1x standard. Data transmissions are encrypted using the WPA standard.

If this option is selected:

- This Access Point must have a "client login" on the Radius Server.
- Each user must have a "user login" on the Radius Server.
- Each user's wireless client must support 802.1x and provide the login data when required.
- All data transmission is encrypted using the WPA standard. Keys are automatically generated, so no key input is required.
- WPA2 with Radius This version of WPA2 requires a Radius Server on your LAN to provide the client authentication according to the 802.1x standard. Data transmissions are encrypted using the WPA2 standard.

If this option is selected:

- This Access Point must have a "client login" on the Radius Server.
- Each user must authenticate on the Radius Server. This is usually done using digital certificates.
- Each user's wireless client must support 802.1x and provide the Radius authentication data when required.
- All data transmission is encrypted using the WPA2 standard. Keys are automatically generated, so no key input is required.
- WPA and WPA2 with Radius EITHER WPA or WPA2 require a Radius Server on your LAN to provide the client authentication according to the 802.1x standard. Data transmissions are encrypted using EITHER WPA or WPA2 standard.

If this option is selected:

- This Access Point must have a "client login" on the Radius Server.
- Each user must authenticate on the Radius Server. This is usually done using digital certificates.
- Each user's wireless client must support 802.1x and provide the Radius authentication data when required.
- All data transmission is encrypted using EITHER WPA or WPA2 standard. Keys are automatically generated, so no key input is required.
- **802.1x** This uses the 802.1x standard for client authentication, and WEP for data encryption.

If this option is selected:

- This Access Point must have a "client login" on the Radius Server.
- Each user must have a "user login" on the Radius Server.

- Each user's wireless client must support 802.1x and provide the login data when required.
- All data transmission is encrypted using the WEP standard. You only have to select the WEP key size; the WEP key is automatically generated.

#### ⇒中 文 Wireless Administration Apply Logout Basic Settings O Vitrual APs VAP VAP Name: VAP-Name-0 🕀 Radius SSID: Wireless O Access Control Broadcast SSID: 🖲 Enable 🔘 Disable Advanced Settings Isolation within Disable • VAP: ? Help Max Bandwidth for this VAP(Us/Ds): 0 10 \*64Kbps (0-2048) Max Bandwidth for the STA on this \*64Kbps (0-1024) 10 VAP(Us/Ds): Security: Security System: None • Back Save Cancel

#### Figure 13: Wireless Security - None

No security is used. Anyone using the correct SSID can connect to your network.

### **Security Settings - WEP**

This is the 802.11b standard. Data is encrypted before transmission, but the encryption system is not very strong.

### **Security Settings - None**

| Security: | Security System:                    | WEP •                     |
|-----------|-------------------------------------|---------------------------|
|           | Data Encryption:<br>Authentication: | 64 bit 🔹<br>Open System 👻 |
|           | WEP Keys                            |                           |
|           | Key input:                          | Hex (0~9 and A~F)  ASCII  |
|           | Key 1: 🖲                            |                           |
|           | Key 2: 🔘                            |                           |
|           | Key 3: 🔘                            |                           |
|           | Key 4: 🔘                            |                           |
|           | Passphrase:                         | Generate Key              |
|           |                                     |                           |
|           |                                     | Back Save Cancel          |

Figure 14: WEP Wireless Security Screen

| Data - WEP | <sup>o</sup> Screen |
|------------|---------------------|
|------------|---------------------|

| WEP                |                                                                                                    |  |  |  |  |  |  |  |
|--------------------|----------------------------------------------------------------------------------------------------|--|--|--|--|--|--|--|
| Data<br>Encryption | Select the desired option, and ensure your Wireless stations have the same setting:                                                                                                    |  |  |  |  |  |  |  |
|                    | • 64 Bit Encryption - Keys are 10 Hex (5 ASCII) characters.                                                                                                    |  |  |  |  |  |  |  |
|                    | • <b>128 Bit Encryption</b> - Keys are 26 Hex (13 ASCII) characters.                                                                                                    |  |  |  |  |  |  |  |
|                    | • <b>152 Bit Encryption</b> - Keys are 32 Hex (16 ASCII) characters.                                                                                                    |  |  |  |  |  |  |  |
| Authentication     | Normally, you can leave this at "Automatic", so that Wireless Stations can use either method ("Open System" or "Shared Key".).                                                                                                    |  |  |  |  |  |  |  |
|                    | If you wish to use a particular method, select the appropriate value -<br>"Open System" or "Shared Key". All Wireless stations must then be set<br>to use the same method.                                                         |  |  |  |  |  |  |  |
| Key Input          | Select "Hex" or "ASCII" depending on your input method. (All keys are converted to Hex, ASCII input is only for convenience.)                                                                                                    |  |  |  |  |  |  |  |
| Key Value          | Enter the key values you wish to use. The default key, selected by the radio button, is required. The other keys are optional. Other stations must have matching key values.                                                       |  |  |  |  |  |  |  |
| Passphrase         | Use this to generate a key or keys, instead of entering them directly.<br>Enter a word or group of printable characters in the Passphrase box<br>and click the "Generate Key" button to automatically configure the<br>WEP Key(s). |  |  |  |  |  |  |  |

### **Security Settings - WPA-PSK**

Like WEP, data is encrypted before transmission. WPA is more secure than WEP, and should be used if possible. The PSK (Pre-shared Key) must be entered on each Wireless station. The 256Bit encryption key is derived from the PSK, and changes frequently.

|                                                                                                    |        |                                                                   |                                             |                    |                                         | Wireles                            | ss Acces | s Point |
|----------------------------------------------------------------------------------------------------|--------|-------------------------------------------------------------------|---------------------------------------------|--------------------|-----------------------------------------|------------------------------------|----------|---------|
| ⇒中 文                                                                                                    | Status | System                                                            | Netwo                                       | rk                 | Wireless                                | Administration                     | Apply    | Logout  |
| <ul> <li>Basic Settings</li> <li>Vitrual APs</li> <li>Radius</li> <li>Access Control</li> <li>Advanced Settings</li> </ul> | v      | AP VAP Name<br>SSID:<br>Broadcast<br>Isolation v<br>VAP:          | a:<br>: SSID:<br>within                     | VAF<br>Wire<br>Ois | P-Name-0<br>eless<br>Enable © D<br>able | isable<br>•                        |          |         |
|                                                                                                    |        | Max Bandw<br>this VAP(Us<br>Max Bandw<br>the STA on<br>VAP(Us/Ds) | idth for<br>s/Ds):<br>idth for<br>this<br>: | 0                  | / 0                                     | *64Kbps (0-2048<br>*64Kbps (0-1024 | )        |         |
|                                                                                                    | Securi | t <b>y:</b> Security S<br>Network K<br>Encryption                 | System:<br>(ey:<br>n:                       | WP<br>TKI          | A-PSK<br>IP ▼                           | Back                               | Save     | Cancel  |

Figure 15: WPA-PSK Wireless Security Screen

| 'n |
|----|
|    |

| WPA-PSK                                               |                                                                                                    |
|-------------------------------------------------------|----------------------------------------------------------------------------------------------------|
| Network Key                                           | Enter the key value. Data is encrypted using a 256Bit key derived from this key. Other Wireless Stations must use the same key. |
| WPA Encryption                                        | The encryption method is TKIP. Wireless Stations must also use TKIP.                                                            |
| Group Key Update                                      | This refers to the key used for broadcast transmissions. Enable this if you want the keys to be updated regularly.              |
| Key Lifetime                                          | This field determines how often the Group key is dynamically updated. Enter the desired value.                                  |
| Update Group key<br>when any membership<br>terminates | If enabled, the Group key will be updated whenever any member<br>leaves the group or disassociates from the Access Point.       |

### **Security Settings - WPA2-PSK**

This is a further development of WPA-PSK, and offers even greater security, using the AES (Advanced Encryption Standard) method of encryption.

|                   |          |                                            |                 |      |            | Wirele         | ess Acce | ss Point |
|-------------------|----------|--------------------------------------------|-----------------|------|------------|----------------|----------|----------|
| ⇒中 文              | Status   | System                                     | Networ          | ĸ    | Wireless   | Administration | Apply    | Logout   |
| Basic Settings    |          |                                            |                 |      |            |                |          |          |
| O Vitrual APs     | VA       | VAP Name:                                  |                 | VAP  | -Name-0    |                |          |          |
| € Radius          |          | SSID:                                      |                 | Wire | less       |                |          |          |
| O Access Control  |          | Dave deset of                              | CID.            |      |            | Cont 1 1 M     |          |          |
| Advanced Settings |          | Isolation wi                               | thin            |      |            | Jisable        |          |          |
| ? Help            |          | VAP:                                       |                 | Disa | able       | •              |          |          |
|                   |          | Max Bandwid<br>this VAP(Us/[               | th for os):     | )    | / 0        | *64Kbps (0-204 | 8)       |          |
|                   |          | Max Bandwid<br>the STA on t<br>VAP(Us/Ds): | th for<br>his 0 | )    | / 0        | *64Kbps (0-102 | 24)      |          |
|                   | Security | <b>Y:</b> Security Sy                      | stem:           | WP   | A2-PSK     |                | *        |          |
|                   |          | Network Ke                                 | y:              |      |            |                |          |          |
|                   |          | Encryption:                                |                 | AES  | ; <b>•</b> |                |          |          |
|                   |          |                                            |                 |      |            | Back           | Save     | Cancel   |

Figure 16: WPA2-PSK Wireless Security Screen

| WPA2-PSK                                              |                                                                                                    |
|-------------------------------------------------------|----------------------------------------------------------------------------------------------------|
| Network Key                                           | Enter the key value. Data is encrypted using a 256Bit key derived from this key. Other Wireless Stations must use the same key. |
| WPA Encryption                                        | The encryption method is AES. Wireless Stations must also use AES.                                                              |
| Group Key Update                                      | This refers to the key used for broadcast transmissions. Enable<br>this if you want the keys to be updated regularly.           |
| Key Lifetime                                          | This field determines how often the Group key is dynamically<br>updated. Enter the desired value.                               |
| Update Group key<br>when any membership<br>terminates | If enabled, the Group key will be updated whenever any member<br>leaves the group or disassociates from the Access Point.       |

#### Data - WPA2-PSK Screen

### Security Settings - WPA-PSK and WPA2-PSK

This method, sometimes called "Mixed Mode", allows clients to use EITHER WPA-PSK (with TKIP) OR WPA2-PSK (with AES).

|                                                                                                    |        |                                                                   |                                                  |                                             | Wireles                            | ss Acce   | ss Point |
|----------------------------------------------------------------------------------------------------|--------|-------------------------------------------------------------------|--------------------------------------------------|---------------------------------------------|------------------------------------|-----------|----------|
| ⇒中 文                                                                                                    | Status | System                                                            | Network                                          | Wireless                                    | Administration                     | Apply     | Logout   |
| Basic Settings     Vitrual APs     Radius     Access Control     Advanced Settings                                                                                                    | v      | AP VAP Name<br>SSID:<br>Broadcast<br>Isolation v<br>VAP:          | e: N<br>F<br>t SSID: (<br>within                 | /AP-Name-0<br>Vireless<br>Enable<br>Disable | Disable<br>T                       |           |          |
| in the participation of the participation of the pa |        | Max Bandw<br>this VAP(Us<br>Max Bandw<br>the STA on<br>VAP(Us/Ds) | idth for<br>s/Ds):<br>idth for<br>n this 0<br>): | / ©                                         | *64Kbps (0-2048<br>*64Kbps (0-1024 | )         |          |
|                                                                                                    | Securi | <b>ty:</b> Security S<br>Network K<br>Encryption                  | System:                                          | WPA-PSK and<br>TKIP –                       | WPA2-PSK                           | •<br>Save | Cancel   |

Figure 17: WPA-PSK and WPA2-PSK Wireless Security Screen

| Data - | · WPA-PSK | and WP | PA2-PSK | Screen |
|--------|-----------|--------|---------|--------|

| WPA-PSK and WPA2-                                     | WPA-PSK and WPA2-PSK                                                                                                    |  |  |  |  |
|-------------------------------------------------------|----------------------------------------------------------------------------------------------------|--|--|--|--|
| Network Key                                           | Enter the key value. Data is encrypted using this key. Other Wireless Stations must use the same key.                     |  |  |  |  |
| WPA Encryption                                        | The encryption method is TKIP for WPA-PSK, and AES for WPA2-PSK.                                                          |  |  |  |  |
| Group Key Update                                      | This refers to the key used for broadcast transmissions. Enable this if you want the keys to be updated regularly.        |  |  |  |  |
| Key Lifetime                                          | This field determines how often the Group key is dynamically<br>updated. Enter the desired value.                         |  |  |  |  |
| Update Group key<br>when any membership<br>terminates | If enabled, the Group key will be updated whenever any member<br>leaves the group or disassociates from the Access Point. |  |  |  |  |

### Security Settings - WPA with Radius

This version of WPA requires a Radius Server on your LAN to provide the client authentication according to the 802.1x standard. Data transmissions are encrypted using the WPA standard.

|                                                                                                    |        |                                                                   |                                                    |                                                  | Wireles                              | s Acce | ss Point |
|----------------------------------------------------------------------------------------------------|--------|-------------------------------------------------------------------|----------------------------------------------------|--------------------------------------------------|--------------------------------------|--------|----------|
| ⇒中 文                                                                                                    | Status | System                                                            | Network                                            | Wireless                                         | Administration                       | Apply  | Logout   |
| <ul> <li>Basic Settings</li> <li>Vitrual APs</li> <li>Radius</li> <li>Access Control</li> <li>Advanced Settings</li> </ul> | v      | AP VAP Name<br>SSID:<br>Broadcast<br>Isolation<br>VAP:            | a:<br>I SSID:<br>within                            | VAP-Name-0<br>Wireless<br>Enable    C<br>Disable | isable<br>T                          |        |          |
|                                                                                                    |        | Max Bandw<br>this VAP(Us<br>Max Bandw<br>the STA or<br>VAP(Us/Ds) | idth for o<br>s/Ds):<br>idth for<br>h this o<br>): | / 0                                              | *64Kbps (0-2048)<br>*64Kbps (0-1024) | )      |          |
|                                                                                                    | Securi | ty: Security S                                                    | System:<br>yption:                                 | WPA-RADIUS                                       | Back                                 | Save   | Cancel   |

Figure 18: WPA with Radius Wireless Security Screen

Data - WPA with Radius Screen

| WPA with Radius                                       |                                                                                                    |
|-------------------------------------------------------|----------------------------------------------------------------------------------------------------|
| WPA Encryption                                        | The encryption method is TKIP. Wireless Stations must also use TKIP.                                                      |
| Group Key Update                                      | This refers to the key used for broadcast transmissions. Enable this if you want the keys to be updated regularly.        |
| Key Lifetime                                          | This field determines how often the Group key is dynamically<br>updated. Enter the desired value.                         |
| Update Group key<br>when any membership<br>terminates | If enabled, the Group key will be updated whenever any member<br>leaves the group or disassociates from the Access Point. |

### Security Settings - WPA2 with Radius

This version of WPA2 requires a Radius Server on your LAN to provide the client authentication according to the 802.1x standard. Data transmissions are encrypted using the WPA2 standard.

|                                                                                                    |         |                                                                   |                                             |                               |                                    | Wireles                              | s Acces | ss Point |
|----------------------------------------------------------------------------------------------------|---------|-------------------------------------------------------------------|---------------------------------------------|-------------------------------|------------------------------------|--------------------------------------|---------|----------|
| ⇒中文                                                                                                    | Status  | System                                                            | Networ                                      | rk                            | Wireless                           | Administration                       | Apply   | Logout   |
| <ul> <li>Basic Settings</li> <li>Vitrual APs</li> <li>Radius</li> <li>Access Control</li> <li>Advanced Settings</li> </ul> | VA      | VAP Name<br>SSID:<br>Broadcast<br>Isolation v<br>VAP:             | :<br>: SSID:<br>within                      | VAP-<br>Wirel<br>© E<br>Disal | Name-0<br>ess<br>inable © D<br>ble | isable<br>•                          |         |          |
|                                                                                                    |         | Max Bandw<br>this VAP(Us<br>Max Bandw<br>the STA on<br>VAP(Us/Ds) | idth for<br>s/Ds):<br>idth for<br>this<br>: | 0                             | / 0                                | *64Kbps (0-2048)<br>*64Kbps (0-1024) | )       |          |
|                                                                                                    | Securit | Y: Security S<br>WPA Encr                                         | System:<br>yption:                          | WPA                           | •                                  | Back                                 | Save    | Cancel   |

Figure 19: WPA2 with Radius Wireless Security Screen

Data - WPA2 with Radius Screen

| WPA2 with Radius                                      |                                                                                                    |
|-------------------------------------------------------|----------------------------------------------------------------------------------------------------|
| WPA Encryption                                        | The encryption method is AES. Wireless Stations must also use AES.                                                        |
| Group Key Update                                      | This refers to the key used for broadcast transmissions. Enable this if you want the keys to be updated regularly.        |
| Key Lifetime                                          | This field determines how often the Group key is dynamically<br>updated. Enter the desired value.                         |
| Update Group key<br>when any membership<br>terminates | If enabled, the Group key will be updated whenever any member<br>leaves the group or disassociates from the Access Point. |

### Security Settings - WPA and WPA2 with Radius

EITHER WPA or WPA2 require a Radius Server on your LAN to provide the client authentication according to the 802.1x standard. Data transmissions are encrypted using EITHER WPA or WPA2 standard.

|                                                                                                    |         |                                                                                                  |                                                                   |                                             | Wireles                                                   | s Acces | ss Point |
|----------------------------------------------------------------------------------------------------|---------|--------------------------------------------------------------------------------------------------|-------------------------------------------------------------------|---------------------------------------------|-----------------------------------------------------------|---------|----------|
| ⇒中 文                                                                                                    | Status  | System                                                                                           | Networ                                                            | k Wireless                                  | Administration                                            | Apply   | Logout   |
| <ul> <li>Basic Settings</li> <li>Vitrual APs</li> <li>Radius</li> <li>Access Control</li> <li>Advanced Settings</li> </ul> | v       | VAP Name<br>SSID:<br>Broadcast<br>Isolation V<br>VAP:                                            | ::<br>: SSID:<br>within                                           | VAP-Name-0<br>Wireless<br>Enable<br>Disable | Disable                                                   |         |          |
|                                                                                                    | Securit | Max Bandwi<br>this VAP(Us<br>Max Bandwi<br>the STA on<br>VAP(Us/Ds)<br>Y: Security S<br>WPA Encr | idth for<br>;/Ds):<br>idth for<br>this<br>:<br>System:<br>yption: | / 0<br>/ 0<br>WPA-RADIUS a<br>TKIP          | *64Kbps (0-2048)<br>*64Kbps (0-1024)<br>and WPA2-RADIUS • |         |          |
|                                                                                                    |         |                                                                                                  |                                                                   |                                             | Back                                                      | Save    | Cancel   |

Figure 20: WPA and WPA2 with Radius Wireless Security Screen

| WPA and WPA2 with Radius                              |                                                                                                    |  |
|-------------------------------------------------------|----------------------------------------------------------------------------------------------------|--|
| WPA Encryption                                        | The encryption method is TKIP for WPA, and AES for WPA2.                                                                  |  |
| Group Key Update                                      | This refers to the key used for broadcast transmissions. Enable this if you want the keys to be updated regularly.        |  |
| Key Lifetime                                          | This field determines how often the Group key is dynamically updated. Enter the desired value.                            |  |
| Update Group key<br>when any membership<br>terminates | If enabled, the Group key will be updated whenever any member<br>leaves the group or disassociates from the Access Point. |  |
#### Security Settings - 802.1x

This uses the 802.1x standard for client authentication, and WEP for data encryption. If this option is selected:

- This Access Point must have a "client login" on the Radius Server.
- Each user must have a "user login" on the Radius Server. Normally, a Certificate is used to authenticate each user. See Chapter4 for details of user configuration.
- Each user's wireless client must support 802.1x.
- All data transmission is encrypted using the WEP standard. You only have to select the WEP key size; the WEP key is automatically generated.

|                                                                                                    |          |                                                                      |                                             |                    |                                         | Wireles                              | s Acces | ss Point |
|----------------------------------------------------------------------------------------------------|----------|----------------------------------------------------------------------|---------------------------------------------|--------------------|-----------------------------------------|--------------------------------------|---------|----------|
| ⇒中 文                                                                                                    | Status   | System                                                               | Netwo                                       | ork                | Wireless                                | Administration                       | Apply   | Logout   |
| <ul> <li>Basic Settings</li> <li>Vitrual APs</li> <li>Radius</li> <li>Access Control</li> <li>Advanced Settings</li> </ul> | VAI      | AP VAP Name:<br>SSID:<br>Broadcast SSID:<br>Isolation within<br>VAP: |                                             | VAF<br>Wire<br>Ois | P-Name-0<br>eless<br>Enable © D<br>able | isable<br>•                          |         |          |
|                                                                                                    |          | Max Bandwi<br>this VAP(Us<br>Max Bandwi<br>the STA on<br>VAP(Us/Ds)  | idth for<br>;/Ds):<br>idth for<br>this<br>: | 0                  | / 0                                     | *64Kbps (0-2048)<br>*64Kbps (0-1024) |         |          |
|                                                                                                    | Security | Security S<br>Dynamic V<br>Size:                                     | System:<br>VEP Key                          | 802<br>64          | 2.1x<br>bit 🔻                           | Back                                 | Save    | Cancel   |

Figure 21: 802.1x Wireless Security Screen

#### Data - 802.1x Screen

| 802.1x       |                                                           |
|--------------|-----------------------------------------------------------|
| WEP Key Size | Select the desired option:                                |
|              | • 64 Bit - Keys are 10 Hex (5 ASCII) characters.          |
|              | • <b>128 Bit</b> - Keys are 26 Hex (13 ASCII) characters. |
|              | • <b>152 Bit</b> - Keys are 32 Hex (16 ASCII) characters. |

| Dynamic WEP Key             | Click this if you want the WEP keys to be automatically gener-<br>ated.                                                                                                    |
|-----------------------------|----------------------------------------------------------------------------------------------------|
|                             | • The key exchange will be negotiated. The most widely supported protocol is EAP-TLS.                                                                                                    |
|                             | • The following Key Exchange setting determines how often the keys are changed.                                                                                                    |
|                             | • Both Dynamic and Static keys can be used simultaneously, allowing clients using either method to use the Access Point.                                                                                                    |
| Key Exchange                | This setting if only available if using Dynamic WEP Keys. If<br>you want the Dynamic WEP keys to be updated regularly,<br>enable this and enter the desired <b>lifetime</b> (in minutes).                                        |
| Static WEP Key<br>(EAP-MD5) | Enable this if some wireless clients use a fixed (static) WEP<br>key, using EAP-MD5.<br>Note that both Dynamic and Static keys can be used simultane-<br>ously, allowing clients using either method to use the Access<br>Point. |
| WEP Key                     | Enter the WEP key according to the <b>WEP Key Size</b> setting above. Wireless stations must use the same key.                                                                                                    |
| WEP Key Index               | Select the desired index value. Wireless stations must use the same key index.                                                                                                    |

# **Radius Server Settings**

Clicking the *Radius Server Settings* link on the Wireless menu will result in a screen like the following.

|                          | Status    | System                         | Network     | Wir  | eless | Administrati | on Apply | Logou |
|--------------------------|-----------|--------------------------------|-------------|------|-------|--------------|----------|-------|
| Basic Settings           |           |                                |             |      |       |              |          |       |
| Vitrual APs              | Prim      | ary IP Add                     | ress:       | 0    | 0     | 0            | 0        |       |
| Radius                   |           | Port Number:<br>Shared Secret: |             | 1910 |       |              |          |       |
| Authentication<br>Server |           |                                |             | 1012 |       |              |          |       |
| Accounting Server        |           |                                |             |      |       |              |          |       |
| Access Control           |           |                                |             |      | _     |              |          |       |
| Advanced Settings        | Secondary | IP Add                         | IP Address: |      | 0.0   | .  0 .       | . 0      |       |
|                          |           | Port N                         | umber:      | 1812 |       |              |          |       |
|                          |           | Shared                         | Secret:     |      |       |              |          |       |

#### Figure 22: Advanced Settings

#### Data - Radius Server Settings Screen

| Authentication Server                |                                                                                                    |
|--------------------------------------|----------------------------------------------------------------------------------------------------|
| Primary Authentica-<br>tion Server   | Enter the name or IP address of the Radius Server on your network.                                                          |
| Port Number                          | Enter the port number used for connections to the Radius Server.                                                            |
| Shared Secret                        | Enter the key value to match the Radius Server.                                                                             |
| Secondary Authentica-<br>tion Server | The Secondary Authentication Server will be used when the Primary Authentication Server is not available.                   |
| Accounting Server                    |                                                                                                    |
| Primary Accounting<br>Server         | Enter the IP address in the following fields if you want this<br>Access Point to send accounting data to the Radius Server. |
| Port Number                          | The port used by your Radius Server must be entered in the field.                                                           |
| Shared Secret                        | Enter the key value to match the Radius Server.                                                                             |
| Secondary Accounting<br>Server       | The Secondary Accounting Server will be used when the Primary Accounting Server is not available.                           |

# **Access Control**

This feature can be used to block access to your LAN by unknown or untrusted wireless stations.

Click Access Control on the Wireless menu to view a screen like the following.

|                                                                         |                                                                                                    |                         |                        |              | Wireles        | ss Acces | ss Point |
|-------------------------------------------------------------------------|----------------------------------------------------------------------------------------------------|-------------------------|------------------------|--------------|----------------|----------|----------|
| ⇒中文                                                                     | Status                                                                                                    | System                  | Network                | Wireless     | Administration | Apply    | Logout   |
| <ul> <li>Basic Settings</li> <li>Vitrual APs</li> <li>Radius</li> </ul> | 🖉 En                                                                                                    | able Access (           | Control Local          | Data Base 🔻  |                |          |          |
| Advanced Settings                                                       | VAP and Station: VAP-Name-0[Wireless] ▼ Control Type  Open  Allow Following Mac Addresses to Connect to Wireless network  Deny Following Mac Addresses to Connect to Wireless network Wireless Stations MAC Address / BandWidth List |                         |                        |              |                |          |          |
|                                                                         |                                                                                                    |                         | Ν                      | Delete       | 5              |          |          |
|                                                                         | Availa                                                                                                    | ble Wireless S          | Stations<br>Station ID | M.<br>Add    | AC Address     |          |          |
|                                                                         | <b>Add N</b><br>MAC A                                                                                                    | ew Station &<br>ddress: |                        | : : :<br>Add |                | :        |          |

Figure 23: Access Control Screen

#### **Data - Access Control Screen**

| Access Control            | Select the desired option, as required                                                                                                    |  |  |
|---------------------------|----------------------------------------------------------------------------------------------------|--|--|
|                           | • <b>Disabled</b> - The Access Control feature is disabled.                                                                                                    |  |  |
|                           | • <b>Local</b> - Select Allow only following MAC addresses or Deny following MAC addresses.                                                                                                    |  |  |
|                           | • <b>Radius</b> - The Access Point will use the MAC address table located on the external Radius server on the LAN for Access Control.                                                                     |  |  |
|                           | <b>Warning!</b> Ensure your own PC is in the "Trusted Wireless Stations" list before enabling this feature.                                                                                                |  |  |
| Local Trusted<br>Stations | This table lists any Wireless Stations you have designated as "Trust-<br>ed". If you have not added any stations, this table will be empty. For<br>each Wireless station, the following data is displayed: |  |  |
|                           | • Name - the name of the Wireless station.                                                                                                    |  |  |
|                           | • MAC Address - the MAC or physical address of each Wireless station.                                                                                                    |  |  |
|                           | • <b>Connected</b> - this indicates whether or not the Wireless station is currently associates with this Access Point.                                                                                    |  |  |

| Buttons        |                                                                                                    |
|----------------|----------------------------------------------------------------------------------------------------|
| Modify List    | To change the list of Trusted Stations (Add, Edit, or Delete a Wireless Station or Stations), click this button. You will then see the <i>Trusted Wireless Stations</i> screen, described below. |
| Read from File | To upload a list of Trusted Stations from a file on your PC, click this button.                                                                                                    |
| Write to File  | To download the current list of Trusted Stations from the Access Point to a file on your PC, click this button.                                                                                  |

#### **Trusted Wireless Stations**

To change the list of trusted wireless stations, use the *Modify List* button on the *Access Control* screen. You will see a screen like the sample below.

| tations |
|---------|
|         |
|         |
|         |
| t None  |
|         |
|         |
|         |
| ick He  |
|         |
| -       |

**Figure 24: Trusted Wireless Stations** 

| Data - Trusted W | ireless Stations | 5 |
|------------------|------------------|---|
|------------------|------------------|---|

| Trusted Wireless<br>Stations | This lists any Wireless Stations which you have designated as "Trusted".                                       |
|------------------------------|----------------------------------------------------------------------------------------------------|
| Other Wireless<br>Stations   | This list any Wireless Stations detected by the Access Point, which you have not designated as "Trusted".      |
| Name                         | The name assigned to the Trusted Wireless Station. Use this when adding or editing a Trusted Station.          |
| Address                      | The MAC (physical) address of the Trusted Wireless Station. Use this when adding or editing a Trusted Station. |

| Buttons     |                                                                                                    |
|-------------|----------------------------------------------------------------------------------------------------|
| <<          | Add a Trusted Wireless Station to the list (move from the "Other Stations" list).                                                                 |
|             | • Select an entry (or entries) in the "Other Stations" list, and click the " << " button.                                                         |
|             | • Enter the Address (MAC or physical address) of the wireless station, and click the "Add " button.                                               |
| >>          | Delete a Trusted Wireless Station from the list (move to the "Other Stations" list).                                                              |
|             | • Select an entry (or entries) in the "Trusted Stations" list.                                                                                    |
|             | • Click the ">> " button.                                                                                                    |
| Select All  | Select all of the Stations listed in the "Other Stations" list.                                                                                   |
| Select None | De-select any Stations currently selected in the "Other Stations"<br>list.                                                                        |
| Edit        | To change an existing entry in the "Trusted Stations" list, select it and click this button.                                                      |
|             | 1. Select the Station in the "Trusted Station" list.                                                                                              |
|             | <ol> <li>Click the "Edit" button. The address will be copied to the<br/>"Address" field, and the "Add" button will change to "Update".</li> </ol> |
|             | 3. Edit the address (MAC or physical address) as required.                                                                                        |
|             | 4. Click "Update" to save your changes.                                                                                                    |
| Add         | To add a Trusted Station which is not in the "Other Wireless<br>Stations" list, enter the required data and click this button.                    |
| Clear       | Clear the Name and Address fields.                                                                                                    |

# **Advanced Settings**

Clicking the *Advanced Settings* link on the Wireless menu will result in a screen like the following.

| <b>文</b> 4                           | Status | System          | Network      | Wireless | Administration | Apply | Log |
|--------------------------------------|--------|-----------------|--------------|----------|----------------|-------|-----|
| Basic Settings                       |        |                 |              |          |                |       |     |
| /itrual APs                          |        | Fragmentatio    | n Length:    | 2346     | (256-2346)     |       |     |
| Radius                               |        | Beacon Interv   | /al:         | 100      | ms (20-1000)   |       |     |
| Access Control                       |        | DTIM interval   | :            | 1        | (1-255)        |       |     |
| Advanced Settings                    |        | RTS/CTS Thre    | eshold:      | 2347     | (1-2347)       |       |     |
| 802.11d                              |        | Guard Interval: |              | Short(40 | 00ns) •        |       |     |
| User Control                         |        | Preamble Typ    | e.           | Short •  |                |       |     |
| Throughput Control<br>Auto Frequency |        | 802.11B Prote   | ection Mode: | Disable  |                |       |     |
| Load Balance                         |        | TX / RX Chair   | nmask:       | 2*2 -    |                |       |     |
| 2 Help                               |        | 🗐 Enable Lir    | nk Integrity |          |                |       |     |

Figure 25: Advanced Settings

| Options                     |                                                                                                    |  |
|-----------------------------|----------------------------------------------------------------------------------------------------|--|
| Worldwide Mode<br>(802.11d) | Enable this setting if you wish to use this mode, and your Wireless stations support this mode.                                                                                                    |  |
| WMM                         |                                                                                                    |  |
| Enable WMM Support          | Check this to enable WMM (Wi-Fi Multimedia) support in the<br>Access Point. If WMM is also supported by your wireless<br>clients, voice and multimedia traffic will be given a higher<br>priority than other traffic. |  |
| No Acknowledgement          | If enabled, then WMM acknowledgement is disabled. Depend-<br>ing on the environment, disabling acknowledgement may<br>increase throughput slightly.                                                                   |  |
| Parameters                  |                                                                                                    |  |
| Disassociated Timeout       | This determines how quickly a Wireless Station will be consid-<br>ered "Disassociated" with this AP, when no traffic is received.<br>Enter the desired time period.                                                   |  |
| Fragmentation Length        | Enter the preferred setting between 256 and 2346. Normally, this can be left at the default value.                                                                                                    |  |
| Beacon Interval             | Enter the preferred setting between 20 and 1000. Normally, this can be left at the default value.                                                                                                    |  |

#### **Data - Advanced Settings Screen**

| <b>RTS/CTS</b> Threshold   | Enter the preferred setting between 1 and 2347. Normally, this can be left at the default value.                                                                                                    |
|----------------------------|----------------------------------------------------------------------------------------------------|
| Preamble Type              | Select the desired option. The default is "Long". The "Short" setting takes less time when used in a good environment.                                                                                                    |
| 802.11b Protection<br>Mode | The Protection system is intended to prevent older 802.11b devices from interfering with 802.11g transmissions. (Older 802.11b devices may not be able to detect that a 802.11g transmission is in progress.) Normally, this should be left at "Auto". |

# Chapter 4 PC and Server Configuration

This Chapter details the PC Configuration required for each PC on the local LAN.

## **Overview**

All Wireless Stations need to have settings which match the Wireless Access Point. These settings depend on the mode in which the Access Point is being used.

- If using WEP or WPA-PSK, it is only necessary to ensure that each Wireless station's settings match those of the Wireless Access Point, as described below.
- For 802.1x modes, configuration is much more complex. The Radius Server must be configured correctly, and setup of each Wireless station is also more complex.

# **Using WEP**

For each of the following items, each Wireless Station must have the same settings as the Wireless Access Point.

| Mode                 | On each PC, the mode must be set to <i>Infrastructure</i> .                                                                                                    |  |  |  |  |
|----------------------|----------------------------------------------------------------------------------------------------|--|--|--|--|
| SSID (ESSID)         | This must match the value used on the Wireless Access Point.                                                                                                    |  |  |  |  |
|                      | The default value is <b>wireless</b>                                                                                                    |  |  |  |  |
|                      | Note! The SSID is case sensitive.                                                                                                    |  |  |  |  |
| Wireless<br>Security | • Each Wireless station must be set to use WEP data encryption.                                                                                                    |  |  |  |  |
|                      | • The Key size (64 bit, 128 bit, 152 bit) must be set to match the Access Point.                                                                                                    |  |  |  |  |
|                      | • The keys values on the PC must match the key values on the Access Point.                                                                                                    |  |  |  |  |
|                      | Note:                                                                                                    |  |  |  |  |
|                      | On some systems, the key sizes may be shown as 40bit, 104bit, and 128bit instead of 64 bit, 128 bit and 152bit. This difference arises because the key input by the user is 24 bits less than the key size used for encryption. |  |  |  |  |

# Using WPA-PSK/WPA2-PSK

For each of the following items, each Wireless Station must have the same settings as the Wireless Access Point.

| Mode                 | On each PC, the mode must be set to <i>Infrastructure</i> .                                           |  |  |  |
|----------------------|----------------------------------------------------------------------------------------------------|--|--|--|
| SSID (ESSID)         | This must match the value used on the Wireless Access Point.                                          |  |  |  |
|                      | The default value is <b>wireless</b>                                                                  |  |  |  |
|                      | Note! The SSID is case sensitive.                                                                     |  |  |  |
| Wireless<br>Security | On each client, Wireless security must be set to WPA-PSK.                                             |  |  |  |
|                      | • The <b>Pre-shared Key</b> entered on the Access Point must also be entered on each Wireless client. |  |  |  |
|                      | • The <b>Encryption</b> method (e.g. TKIP, AES) must be set to match the Access Point.                |  |  |  |

# **Using WPA-Enterprise**

This is the most secure and most complex system.

WPA-Enterprise mode provides greater security and centralized management, but it is more complex to configure.

#### **Wireless Station Configuration**

For each of the following items, each Wireless Station must have the same settings as the Wireless Access Point.

| Mode                     | On each PC, the mode must be set to <i>Infrastructure</i> .                                                           |  |  |
|--------------------------|----------------------------------------------------------------------------------------------------|--|--|
| SSID (ESSID)             | This must match the value used on the Wireless Access Point.                                                          |  |  |
|                          | The default value is wireless                                                                                         |  |  |
|                          | Note! The SSID is case sensitive.                                                                                     |  |  |
| 802.1x<br>Authentication | Each client must obtain a Certificate which is used for authentication for the Radius Server.                         |  |  |
| 802.1x<br>Encryption     | Typically, EAP-TLS is used. This is a dynamic key system, so keys do NOT have to be entered on each Wireless station. |  |  |
|                          | However, you can also use a static WEP key (EAP-MD5); the Wireless Access Point supports both methods simultaneously. |  |  |

#### **Radius Server Configuration**

If using **WPA-Enterprise** mode, the Radius Server on your network must be configured as follow:

- It must provide and accept Certificates for user authentication.
- There must be a Client Login for the Wireless Access Point itself.
  - The Wireless Access Point will use its Default Name as its Client Login name. (However, your Radius server may ignore this and use the IP address instead.)
  - The *Shared Key*, set on the *Security* Screen of the Access Point, must match the *Shared Secret* value on the Radius Server.
- Encryption settings must be correct.

#### 802.1x Server Setup (Windows 2000 Server)

This section describes using *Microsoft Internet Authentication Server* as the Radius Server, since it is the most common Radius Server available that supports the EAP-TLS authentication method.

The following services on the Windows 2000 Domain Controller (PDC) are also required:

- dhcpd
- dns
- rras
- webserver (IIS)
- Radius Server (Internet Authentication Service)
- Certificate Authority

#### Windows 2000 Domain Controller Setup

- 1. Run *dcpromo.exe* from the command prompt.
- 2. Follow all of the default prompts, ensure that DNS is installed and enabled during installation.

#### **Services Installation**

- 1. Select the Control Panel Add/Remove Programs.
- 2. Click Add/Remove Windows Components from the left side.
- 3. Ensure that the following components are activated (selected):
  - *Certificate Services*. After enabling this, you will see a warning that the computer cannot be renamed and joined after installing certificate services. Select *Yes* to select certificate services and continue
  - World Wide Web Server. Select World Wide Web Server on the Internet Information Services (IIS) component.
  - From the *Networking Services* category, select *Dynamic Host Configuration Protocol* (DHCP), and *Internet Authentication Service* (DNS should already be selected and installed).

| ndows Components Wizard                                                     |                                        |                            |                              |                            | ×        |
|-----------------------------------------------------------------------------|----------------------------------------|----------------------------|------------------------------|----------------------------|----------|
| Windows Components<br>You can add or remove compo                           | onents of Windo                        | ws 2000.                   |                              |                            | <b>I</b> |
| To add or remove a componer<br>part of the component will be in<br>Details. | nt, click the cheo<br>nstalled. To see | kbox. A sh<br>what's inclu | aded box me<br>Ided in a com | ans that on<br>ponent, cli | ly<br>sk |
| Components:                                                                 |                                        |                            |                              |                            |          |
| 🗹 📻 Accessories and Utilitie                                                | es                                     |                            |                              | 12.1 MB                    | <b>_</b> |
| 🗹 📴 Certificate Services                                                    |                                        |                            |                              | 1.4 MB                     |          |
| 🗆 🧼 Cluster Service                                                         |                                        |                            |                              | 2.5 MB                     |          |
| 🗹 🗊 Indexing Service                                                        |                                        |                            |                              | 0.0 MB                     |          |
| 🔽 📽 Internet Information Se                                                 | rvices (IIS)                           |                            |                              | 21.6 MB                    | <b>-</b> |
| Description: Message Queuin<br>communication s                              | g provides loose<br>ervices.           | ly-coupled a               | and reliable n               | etwork                     |          |
| Total disk space required:                                                  | 12.7 MB                                |                            |                              | Dietaile                   | 1        |
| Space available on disk:                                                    | 6699.9 MB                              |                            | 1                            | D'ocalio                   | <i>.</i> |
|                                                                             |                                        | < Back                     | Next >                       |                            | Cancel   |

Figure 26: Components Screen

- 4. Click Next.
- 5. Select the *Enterprise root CA*, and click *Next*.

| Windows Components Wizard                                                          |                                                              | ×       |
|------------------------------------------------------------------------------------|--------------------------------------------------------------|---------|
| Certification Authority Type<br>There are four types of certification authorities. |                                                              |         |
| Certification Authority types:                                                     | Description:                                                 |         |
| <ul> <li>Enterprise root CA</li> </ul>                                             | The most trusted CA in an<br>enterprise. Should be installed | <u></u> |
| C Enterprise subordinate CA                                                        | before any other CA. Requires                                |         |
| Stand-alone root CA                                                                | Active Directory.                                            |         |
| Stand-alone subordinate CA                                                         |                                                              | -       |
| Advanced options                                                                   |                                                              |         |
|                                                                                    | <back next=""></back>                                        | Cancel  |

#### Figure 27: Certification Screen

6. Enter the information for the Certificate Authority, and click Next.

| Windows Components Wizar<br>CA Identifying Informatic | nd 💌                               |
|-------------------------------------------------------|------------------------------------|
|                                                       |                                    |
| CA name:                                              | WirelessCA                         |
| Organization:                                         | Organization                       |
| Organizational unit:                                  | Systems                            |
| City:                                                 | Oakland                            |
| State or province:                                    | CA Country/region: US              |
| E-mail:                                               | cd@yourdomain.tld                  |
| CA description:                                       | Wireless CA                        |
| Valid for:                                            | 2 Years Expires: 2/17/2005 6:39 PM |
|                                                       |                                    |
|                                                       | < Back Next > Cancel               |

Figure 28: CA Screen

- 7. Click Next if you don't want to change the CA's configuration data.
- 8. Installation will warn you that Internet Information Services are running, and must be stopped before continuing. Click *Ok*, then *Finish*.

#### **DHCP** server configuration

- 1. Click on the Start Programs Administrative Tools DHCP
- 2. Right-click on the server entry as shown, and select New Scope.

| 1    | 14                                                                     |                                                                                                    |  |  |
|------|------------------------------------------------------------------------|----------------------------------------------------------------------------------------------------|--|--|
| ree  |                                                                        | owan [192.168.0.21]                                                                                                  |  |  |
| DHCP | Display Statistics                                                     | Configure the DHCP Server                                                                                            |  |  |
|      | New Multicast Scope                                                    | fore a DHCP server can issue IP<br>Idresses, you must create a scope and                                             |  |  |
|      | Reconcile All Scopes<br>Authorize                                      | thorize the DHCP server.                                                                                             |  |  |
|      | Define User Classes<br>Define Vendor Classes<br>Set Predefined Options | signed to computers requesting a<br>namic IP address. Authorization is a<br>curity precaution that ensures that only |  |  |
|      | All Tasks                                                              | thorized DHCP servers run on your twork.                                                                             |  |  |
| -    | View                                                                   | To add a new scope, on the Action menu,                                                                              |  |  |
| -    | Delete<br>Refresh                                                      | ck New Scope.                                                                                                    |  |  |
|      | Properties                                                             | To authorize this DHCP server, on the tion menu, click Authorize.                                                    |  |  |
|      | Help                                                                   |                                                                                                    |  |  |

#### Figure 29: DHCP Screen

- 3. Click Next when the New Scope Wizard Begins.
- 4. Enter the name and description for the scope, click Next.
- 5. Define the IP address range. Change the subnet mask if necessary. Click Next.

| New Scope Wizard                                                                                                    | ×      |
|----------------------------------------------------------------------------------------------------|--------|
| IP Address Range<br>You define the scope address range by identifying a set of consecutive IP<br>addresses.                                                                                         | (S)    |
| Enter the range of addresses that the scope distributes.                                                                                                    |        |
| Start IP address: 192 . 168 . 0 . 100                                                                                                    |        |
| End IP address: 192.168.0.200                                                                                                    |        |
| A subnet mask defines how many bits of an IP address to use for the network/subn<br>IDs and how many bits to use for the host ID. You can specify the subnet mask by<br>length or as an IP address. | ət     |
| Length: 24                                                                                                    |        |
| Subnet mask: 255 . 255 . 0                                                                                                    |        |
|                                                                                                    |        |
|                                                                                                    |        |
| < Back Next > (                                                                                                    | Cancel |

Figure 30:IP Address Screen

- 6. Add exclusions in the address fields if required. If no exclusions are required, leave it blank. Click *Next*.
- 7. Change the Lease Duration time if preferred. Click Next.
- 8. Select Yes, I want to configure these options now, and click Next.
- 9. Enter the router address for the current subnet. The router address may be left blank if there is no router. Click *Next*.
- 10. For the Parent domain, enter the domain you specified for the domain controller setup, and enter the server's address for the IP address. Click *Next*.

| New Scope Wizard                                                                                                    |                                     | ×                 |  |  |  |
|----------------------------------------------------------------------------------------------------|-------------------------------------|-------------------|--|--|--|
| Domain Name and DNS Servers<br>The Domain Name System (DNS) maps and translates domain names used by<br>clients on your network. |                                     |                   |  |  |  |
| You can specify the parent domain you want<br>DNS name resolution.                                                               | the client computers on your netwo  | rk to use for     |  |  |  |
| Parent domain: Wireless.yourdomain.tld                                                                                           |                                     |                   |  |  |  |
| To configure scope clients to use DNS server<br>servers.                                                                         | rs on your network, enter the IP ad | dresses for those |  |  |  |
| Server name:                                                                                                    | IP address:                         |                   |  |  |  |
|                                                                                                    | · · ·                               | Add               |  |  |  |
| Resolve                                                                                                    | 192.168.0.250                       | Remove            |  |  |  |
|                                                                                                    |                                     | Up                |  |  |  |
|                                                                                                    |                                     | Down              |  |  |  |
|                                                                                                    |                                     |                   |  |  |  |
|                                                                                                    | < Back Next >                       | Cancel            |  |  |  |

#### Figure 31: DNS Screen

- 11. If you don't want a WINS server, just click Next.
- 12. Select Yes, I want to activate this scope now. Click Next, then Finish.
- 13. Right-click on the server, and select Authorize. It may take a few minutes to complete.

#### **Certificate Authority Setup**

- 1. Select Start Programs Administrative Tools Certification Authority.
- 2. Right-click Policy Settings, and select New Certificate to Issue.

| Tree                                                                                                    | Name | Intended Purpose                                                                                                    |
|----------------------------------------------------------------------------------------------------|------|----------------------------------------------------------------------------------------------------|
| Certification Authority (Loca     WirelessCA     Revoked Certificates     Ssued Certificates     Pailed Requests     Pailed Requests     New     View     Refresh     Export I     Help |      | File Recovery<br>Encrypting File System<br>Client Authentication, Server Authent<br>Server Authentication, Server Authent<br>Encrypting File System, Secure Email,<br>ty<br>Code Signing, Microsoft Trust List Sign |

Figure 32: Certificate Authority Screen

3. Select *Authenticated Session* and *Smartcard Logon* (select more than one by holding down the Ctrl key). Click *OK*.

| 🙀 User Signature Only | Secure Email, Clier  |
|-----------------------|----------------------|
| 🙀 Smartcard User      | Secure Email, Clier  |
| Authenticated Session | Client Authenticatic |
| Smartcard Logon       | Client Authenticatic |
| 🙀 Code Signing        | Code Signing         |
| 🙀 Trust List Signing  | Microsoft Trust List |
| Enrollment Agent      | Certificate Request  |

#### Figure 33: Template Screen

- 4. Select Start Programs Administrative Tools Active Directory Users and Computers.
- 5. Right-click on your active directory domain, and select Properties.

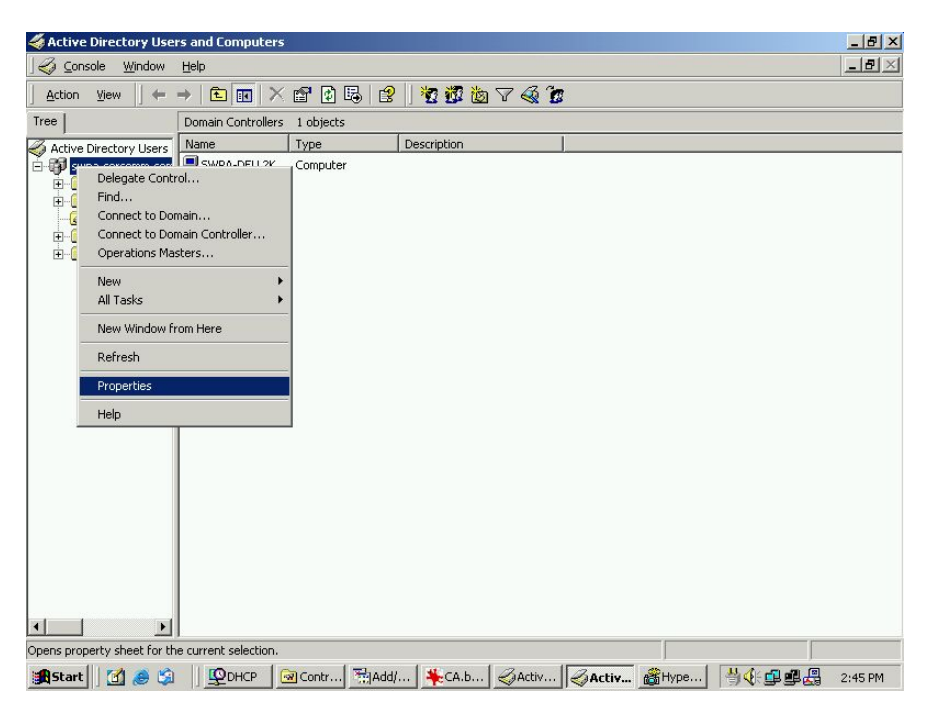

Figure 34: Active Directory Screen

6. Select the *Group Policy* tab, choose *Default Domain Policy* then click *Edit*.

| General   Manage                                        | ed By Group Po                                           | licy                                                                 |                   |
|---------------------------------------------------------|----------------------------------------------------------|----------------------------------------------------------------------|-------------------|
| Curr                                                    | ent Group Policy                                         | Object Links for wire                                                | less              |
| Group Policy 0                                          | Ibject Links                                             | No                                                                   | Override Disabled |
| Default Don                                             | nain Policy                                              |                                                                      |                   |
|                                                         |                                                          |                                                                      |                   |
|                                                         |                                                          |                                                                      |                   |
| Group Policy Ob<br>This list obtained                   | jects higher in the<br>I from: rowan.wire                | e list have the highes<br>liess.yourdomain.tld                       | t priority.       |
| Group Policy Ob<br>This list obtained<br>New            | jects higher in the<br>I from: rowan.wire<br>Add         | a list have the highes<br>less.yourdomain.tld                        | st priority.      |
| Group Policy Ob<br>This list obtained<br>New<br>Options | jects higher in the<br>from: rowan.wire<br>Add<br>Delete | e list have the highes<br>eless.yourdomain.tld<br>Edit<br>Properties | t priority.       |
| Group Policy Ob<br>This list obtained<br>New<br>Options | jects higher in the<br>from: rowan.wire<br>Add<br>Delete | s list have the highes<br>less.yourdomain.tld<br>Edit<br>Properties  | st priority.      |

Figure 35: Group Policy Tab

7. Select Computer Configuration - Windows Settings - Security Settings - Public Key Policies, right-click Automatic Certificate Request Settings - New - Automatic Certificate Request.

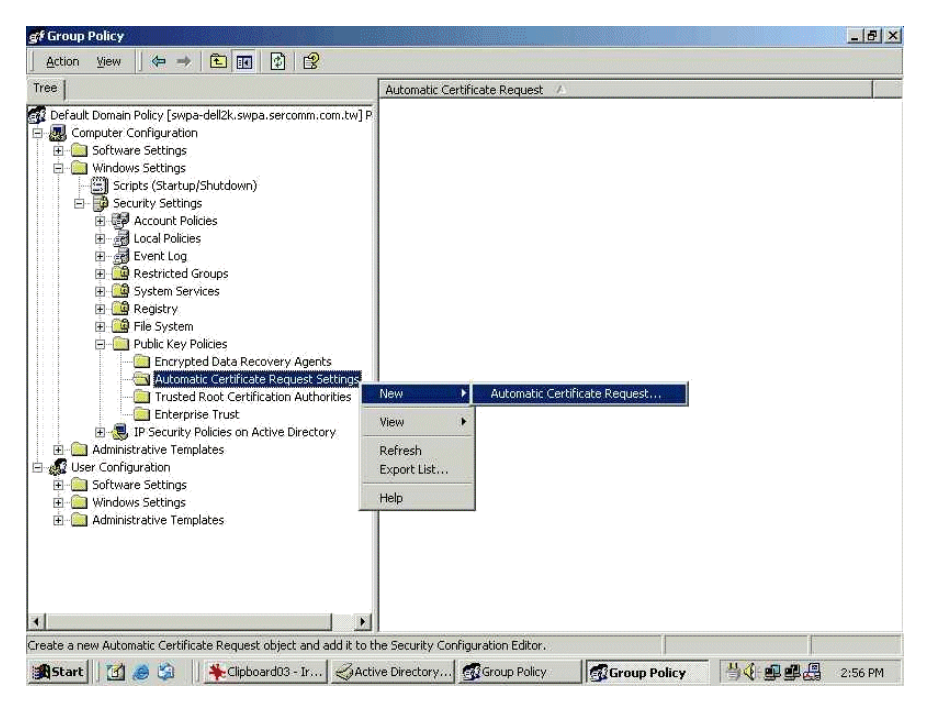

Figure 36: Group Policy Screen

- 8. When the Certificate Request Wizard appears, click Next.
- 9. Select Computer, then click Next.

| A certificate template is a set of pro-                               | edefined properties for certificates issued to                                                                                               |
|-----------------------------------------------------------------------|----------------------------------------------------------------------------------------------------|
| Certificate templates:                                                | Intended Purposes                                                                                                    |
| Computer<br>Domain Controller<br>Enrollment Agent (Computer)<br>IPSEC | Client Authentication, Server Authenticatio<br>Client Authentication, Server Authenticatio<br>Certificate Request Agent<br>1.3.6.1.5.5.8.2.2 |
|                                                                       |                                                                                                    |

Figure 37: Certificate Template Screen

- 10. Ensure that your certificate authority is checked, then click Next.
- 11. Review the policy change information and click Finish.
- 12. Click *Start Run*, type *cmd* and press enter. Enter *secedit* /*refreshpolicy machine\_policy* This command may take a few minutes to take effect.

#### Internet Authentication Service (Radius) Setup

- 1. Select Start Programs Administrative Tools Internet Authentication Service
- 2. Right-click on *Clients*, and select *New Client*.

| PInternet Authentication Service<br>Action ⊻iew                                                                 | £             |         |                                         |
|----------------------------------------------------------------------------------------------------|---------------|---------|-----------------------------------------|
| Free                                                                                                    | Friendly Name | Address | Protocol                                |
| Internet Authentication Service (Local)     Clients     Remot     New     New     View     Export List     Help | 4             |         | 000000000000000000000000000000000000000 |

#### Figure 38: Service Screen

- 3. Enter a name for the access point, click *Next*.
- 4. Enter the address or name of the Wireless Access Point, and set the shared secret, as entered on the *Security Settings* of the Wireless Access Point.
- 5. Click Finish.
- 6. Right-click on Remote Access Policies, select New Remote Access Policy.
- 7. Assuming you are using EAP-TLS, name the policy eap-tls, and click Next.
- 8. Click Add...

If you don't want to set any restrictions and a condition is required, select *Day-And-Time-Restrictions*, and click *Add*...

| Phone number dialed by user                |
|--------------------------------------------|
|                                            |
| Phone number from which call originated    |
| Friendly name for the RADIUS client. (IAS  |
| IP address of RADIUS client. (IAS only)    |
| Manufacturer of RADIUS proxy or NAS.       |
| Time periods and days of week during w     |
| The protocol to be used                    |
| String identifying the NAS originating the |
| IP address of the NAS originating the reg  |
| Type of physical port used by the NAS o    |
| Type of service user has requested         |
| Tunneling protocols to be used             |
| Windows groups that user belongs to        |
|                                            |

Figure 39: Attribute Screen

- 9. Click Permitted, then OK. Select Next.
- 10. Select Grant remote access permission. Click Next.

11. Click *Edit Profile...* and select the *Authentication* tab. Enable *Extensible Authentication Protocol*, and select *Smart Card or other Certificate*. Deselect other authentication methods listed. Click *OK*.

| Dial-In Constraints                                                                                                    | IP                                                                                                    |                             | Multilink          |
|----------------------------------------------------------------------------------------------------|----------------------------------------------------------------------------------------------------|-----------------------------|--------------------|
| Authentication                                                                                                    | Encryption                                                                                                    |                             | Advanced           |
| heck the authentication m                                                                                                    | ethods which are allo                                                                                              | wed for                     | r this connectio   |
| Extensible Authenticat                                                                                                    | ion Protocol ———                                                                                                   |                             |                    |
| Select the EAP type which                                                                                                    | n is acceptable for thi                                                                                            | s policy                    | ç                  |
| Smart Card or other Certifi                                                                                                    | icate                                                                                                    | •                           | Configure          |
|                                                                                                    |                                                                                                    |                             |                    |
| I Microsoft Encrypted A                                                                                                    | uthentication version                                                                                              | 2 (MS-I                     | CHAP v2)           |
| Microsoft Encrypted A                                                                                                    | uthentication version<br>uthentication (MS-CH                                                                      | 2 (MS-<br>IAP)              | CHAP v2)           |
| Microsoft Encrypted A     Microsoft Encrypted A     Microsoft Encrypted A     Encrypted Authenticat                                                                                                    | uthentication version<br>uthentication (MS-CH<br>ion (CHAP)                                                        | 2 (MS-<br>IAP)              | CHAP v2)           |
| Microsoft Encrypted A     Microsoft Encrypted A     Microsoft Encrypted A     Encrypted Authenticat     Unencrypted Authentia                                                                                   | uthentication version<br>uthentication (MS-CH<br>ion (CHAP)<br>cation (PAP, SPAP)                                  | 2 (MS-<br>IAP)              | CHAP v2)           |
| Microsoft Encrypted A     Microsoft Encrypted A     Microsoft Encrypted A     Encrypted Authenticat     Unencrypted Authentic                                                                                   | uthentication version<br>uthentication (MS-CH<br>ion (CHAP)<br>sation (PAP, SPAP)                                  | 2 (MS-<br>IAP)              | CHAP v2)           |
| Microsoft Encrypted A     Microsoft Encrypted A     Encrypted Authenticat     Unencrypted Authentic                                                                                                    | uthentication (MS-CH<br>uthentication (MS-CH<br>ion (CHAP)<br>cation (PAP, SPAP)                                   | 2 (MS-I                     | CHAP v2)           |
| Microsoft Encrypted A     Microsoft Encrypted A     Microsoft Encrypted A     Encrypted Authenticat     Unencrypted Authentic     Unauthenticated Access     Allow remote PPP clier     any authentication me   | uthentication (MS-CH<br>uthentication (MS-CH<br>ion (CHAP)<br>cation (PAP, SPAP)<br>nts to connect withou<br>thod. | 2 (MS-I<br>IAP)<br>It negol | CHAP v2)<br>iating |
| Microsoft Encrypted A     Microsoft Encrypted A     Microsoft Encrypted A     Encrypted Authenticat     Unencrypted Authentic      Unauthenticated Access     Allow remote PPP clier     any authentication mel | uthentication (MS-CH<br>uthentication (MS-CH<br>cation (PAP, SPAP)<br>nts to connect withou<br>thod.               | 2 (MS-I<br>IAP)<br>it negot | (HAP v2)           |

**Figure 40: Authentication Screen** 

12. Select No if you don't want to view the help for EAP. Click Finish.

# **Remote Access Login for Users**

- 1. Select Start Programs Administrative Tools- Active Directory Users and Computers.
- 2. Double click on the user who you want to enable.
- 3. Select the *Dial-in* tab, and enable *Allow access*. Click *OK*.

| alex Properties                                                                  |
|----------------------------------------------------------------------------------|
| Terminal Services Profile Exchange General<br>E-mail Addresses Exchange Features |
| Member Of Dial-in Environment Sessions Remote control                            |
| Remote Access Permission (Dial-in or VPN)                                        |
| Allow access                                                                     |
| C Deny access                                                                    |
| C Control access through Remote Access Policy                                    |
| Verifii CalleriD:                                                                |
|                                                                                  |
| No Callback                                                                      |
| C Set by Caller (Routing and Remote Access Service only)                         |
| C Always Callback to:                                                            |
| Assign a Static IP Address                                                       |
| Apply Static Routes                                                              |
| Define routes to enable for this Dial-in Static Routes                           |
|                                                                                  |
| OK Cancel Apply Help                                                             |

Figure 41: Dial-in Screen

#### 802.1x Client Setup on Windows XP

Windows XP ships with a complete 802.1x client implementation. If using Windows 2000, you can install SP3 (Service Pack 3) to gain the same functionality.

If you don't have either of these systems, you must use the 802.1x client software provided with your wireless adapter. Refer to your vendor's documentation for setup instructions.

The following instructions assume that:

- You are using Windows XP
- You are connecting to a Windows 2000 server for authentication.
- You already have a login (User name and password) on the Windows 2000 server.

#### **Client Certificate Setup**

- 1. Connect to a network which doesn't require port authentication.
- Start your Web Browser. In the Address box, enter the IP address of the Windows 2000 Server, followed by /certsrv

```
e.g http://192.168.0.2/certsrv
```

3. You will be prompted for a user name and password. Enter the *User name* and *Password* assigned to you by your network administrator, and click *OK*.

| Connect to 192.168     | .0.2 🛛 🛛 🔀                   |
|------------------------|------------------------------|
|                        | GPA                          |
| Connecting to 192.168. | 0.2                          |
| User name:             | £                            |
| Password:              |                              |
| E                      | <u>R</u> emember my password |
|                        |                              |
|                        | OK Cancel                    |
|                        |                              |

**Figure 42: Connect Screen** 

4. On the first screen (below), select Request a certificate, click Next.

| Microsoft Certificate Services - Microsoft Internet Explorer                                                                                                    |                                              |         |
|----------------------------------------------------------------------------------------------------|----------------------------------------------|---------|
| File Edit View Favorites Tools Help                                                                                                    |                                              |         |
| 🚱 Back 👻 🕥 🐇 😰 🏠 🔎 Search 👷 Favorites 🜒 Me                                                                                                    | edia 🧭                                       | >>      |
| Address 🗿 http://192.168.0.2/certsrv                                                                                                    | 🔁 Go                                         | Links » |
| <i>Microsoft</i> Certificate Services WirelessCA<br>Welcome                                                                                                    | <u>Hor</u>                                   | ne      |
| You use this web site to request a certificate for your web bro<br>mail client, or other secure program. Once you acquire a certi<br>will be able to securely identify yourself to other people over th<br>sign your e-mail messages, encrypt your e-mail messages, a<br>depending upon the type of certificate you request. | wser, e-<br>ficate, yo<br>ne web,<br>nd more | ou      |
| Select a task:                                                                                                    |                                              |         |
|                                                                                                    | Vext >                                       | ~       |
| 🗿 Done 🛛 🔮 Inter                                                                                                    | net                                          |         |

Figure 43: Wireless CA Screen

5. Select *User certificate request* and select *User Certificate*, the click *Next*.

| Aicrosoft Certificate Services - Microsoft Internet Explorer |      |
|--------------------------------------------------------------|------|
| File Edit View Favorites Tools Help                          |      |
| 🚱 Back 🔹 🕥 🔹 😰 🏠 🔎 Search 👷 Favorites 🜒 Media 🥹              | »    |
| Address 🕘 http://192.168.0.2/certsrv/certrgus.asp            | ks » |
| Microsoft Certificate Services WirelessCA Home               | ^    |
| Choose Request Type                                          |      |
| Please select the type of request you would like to make:    |      |
| User certificate request:     User Certificate               |      |
| O Advanced request                                           | _    |
| Next >                                                       | ~    |
| 🙆 Done 💣 Internet                                            |      |

Figure 44: Request Type Screen

6. Click Submit.

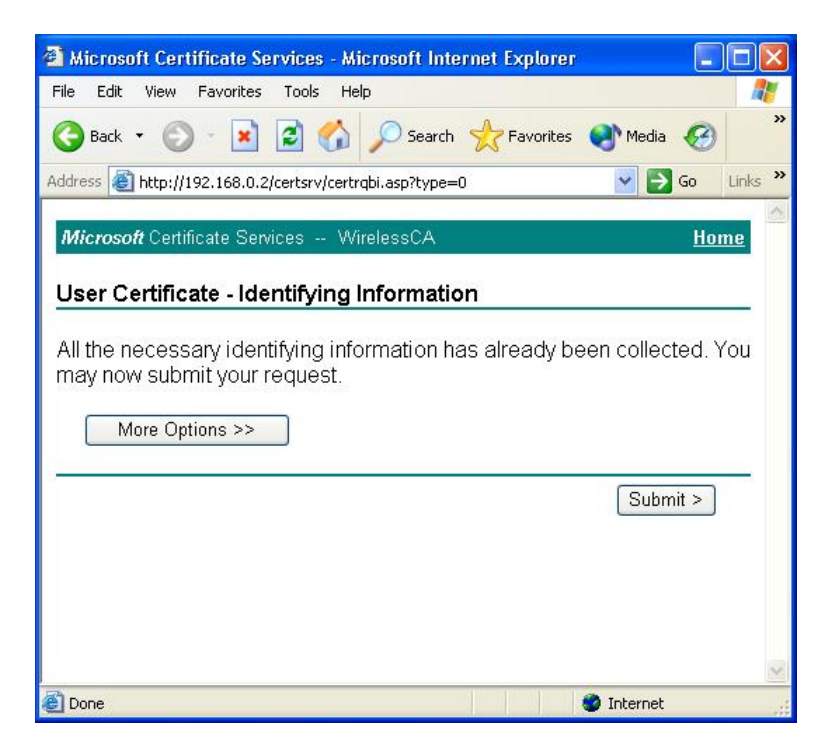

Figure 45: Identifying Information Screen

7. A message will be displayed, then the certificate will be returned to you. Click *Install this certificate*.

| Microsoft Certificate Services - Microsoft Internet Explorer |            |         |
|--------------------------------------------------------------|------------|---------|
| File Edit View Favorites Tools Help                          |            |         |
| 🔇 Back 🔹 🕥 👻 😰 🏠 🔎 Search 👷 Favorites                        | 🜒 Media 🥝  | *       |
| Address ahttp://192.168.0.2/certsrv/certfnsh.asp             | 🖌 🄁 Co     | Links » |
| Microsoft Certificate Services WirelessCA                    | Ho         | me      |
| Certificate Issued                                           |            |         |
| The certificate you requested was issued to you.             |            |         |
|                                                              |            |         |
|                                                              |            |         |
|                                                              |            | 2       |
| E Done                                                       | 🥝 Internet |         |

Figure 46:Certificate Issued Screen

8. . You will receive a confirmation message. Click Yes.

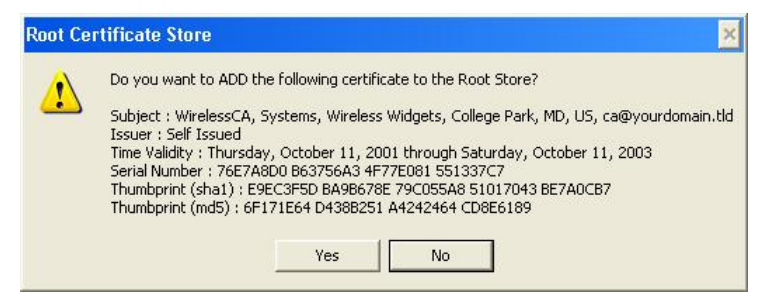

Figure 47: Root Certificate Screen

9. Certificate setup is now complete.

#### 802.1x Authentication Setup

- 1. Open the properties for the wireless connection, by selecting *Start Control Panel Network Connections*.
- 2. Right Click on the Wireless Network Connection, and select Properties.
- 3. Select the *Authentication* Tab, and ensure that *Enable network access control using IEEE* 802.1X is selected, and *Smart Card or other Certificate* is selected from the EAP type.

| 📥 Wirel                                                                                              | ess Network Con                                                 | nection Prop      | erties           | ? 🔀   |  |
|----------------------------------------------------------------------------------------------------|-----------------------------------------------------------------|-------------------|------------------|-------|--|
| General                                                                                              | Wireless Networks                                               | Authentication    | Advanced         |       |  |
| Select this option to provide authenticated network access for wired and wireless Ethernet networks. |                                                                 |                   |                  |       |  |
| EAP typ                                                                                              | be: Smart Card or o                                             | ther Certificate  |                  | ~     |  |
|                                                                                                    |                                                                 |                   | Prope            | rties |  |
| 🔽 Auti                                                                                               | Authenticate as computer when computer information is available |                   |                  |       |  |
| Auth<br>una                                                                                          | nenticate as guest wh<br>vailable                               | ien user or compu | uter information | is    |  |
|                                                                                                    |                                                                 |                   |                  |       |  |
|                                                                                                    |                                                                 |                   | K (C             | ancel |  |

**Figure 48: Authentication Tab** 

#### **Encryption Settings**

The Encryption settings must match the APs (Access Points) on the Wireless network you wish to join.

• Windows XP will detect any available Wireless networks, and allow you to configure each network independently.

• Your network administrator can advise you of the correct settings for each network. 802.1x networks typically use EAP-TLS. This is a dynamic key system, so there is no need to enter key values.

#### **Enabling Encryption**

To enable encryption for a wireless network, follow this procedure:

1. Click on the Wireless Networks tab.

| 🕹 Wirel                  | ess Network Con                                       | nection Prop      | erties             | ? 🗙    |  |
|--------------------------|-------------------------------------------------------|-------------------|--------------------|--------|--|
| General                  | Wireless Networks                                     | Authentication    | Advanced           |        |  |
| Use<br>Availa            | Windows to configur                                   | e my wireless net | work settings      | _      |  |
|                          | To connect to an available network, click Configure.  |                   |                    |        |  |
| Prefer<br>Autor<br>below | rred networks:<br>matically connect to a<br>v:<br>umd | vailable networks | s in the order lis | ted    |  |
| i                        | misslairA                                             |                   | Move do            | wn     |  |
|                          | Add Remo                                              | ve Prope          | rties              |        |  |
| Learn<br><u>config</u>   | about <u>setting up wire</u><br>juration.             | less network      | Advar              | nced   |  |
|                          |                                                       |                   | к (                | Cancel |  |

**Figure 49: Wireless Networks Screen** 

- 2. Select the wireless network from the Available Networks list, and click Configure.
- 3. Select and enter the correct values, as advised by your Network Administrator. For example, to use EAP-TLS, you would enable *Data encryption*, and click the checkbox for the setting *The key is provided for me automatically*, as shown below.

| letwork name (SSID):   | misslairA                  |
|------------------------|----------------------------|
| Wireless network key ( | (WEP)                      |
| This network requires  | a key for the following:   |
| 🗹 Data encryption      | (WEP enabled)              |
| Network Authent        | tication (Shared mode)     |
| Network key:           |                            |
| Key format             | ASCII characters           |
| Key length:            | 104 bits (13 characters) 💌 |
| Key index (advanced):  | 0                          |
| 1                      | 17 17 11                   |

**Figure 50: Properties Screen** 

Setup for Windows XP and 802.1x client is now complete.

# Using 802.1x Mode (without WPA)

This is very similar to using WPA-Enterprise.

The only difference is that on your client, you must NOT enable the setting *The key is provided for me automatically*.

Instead, you must enter the WEP key manually, ensuring it matches the WEP key used on the Access Point.

| Wireless Network Pro                                | perties 🧧                            | 2 🔀   |
|-----------------------------------------------------|--------------------------------------|-------|
| Network name (SSID):                                | misslairA                            |       |
| Wireless network key (W                             | EP)                                  |       |
| This network requires a l                           | key for the following:               |       |
| Data encryption (W                                  | /EP enabled)                         |       |
| Network Authentic                                   | ation (Shared mode)                  |       |
| Network key:                                        |                                      |       |
| Key format                                          | ASCII characters                     |       |
| Key length:                                         | 104 bits (13 characters)             | 2     |
| Key index (advanced)                                | 0 🔅                                  |       |
| The key is provided f                               | or me automatically                  |       |
|                                                     |                                      |       |
| This is a computer-to-co<br>access points are not u | omputer (ad hoc) network; wir<br>sed | eless |
|                                                     | OK Cance                             | *     |

**Figure 51: Properties Screen** 

#### Note:

On some systems, the "64 bit" WEP key is shown as "40 bit" and the "128 bit" WEP key is shown as "104 bit". This difference arises because the key input by the user is 24 bits less than the key size used for encryption.

# Chapter 5 Operation and Status

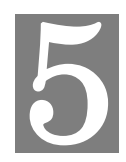

This Chapter details the operation of the Wireless Access Point and the status screens.

# Operation

#### Once both the Wireless Access Point and the PCs are configured, operation is automatic.

However, you may need to perform the following operations on a regular basis.

- If using the *Access Control* feature, update the *Trusted PC* database as required. (See *Access Control* in Chapter 3 for details.)
- If using 802.1x mode, update the *User Login* data on the Windows 2000 Server, and configure the client PCs, as required.

#### **Status Screen**

Use the Status link on the main menu to view this screen.

| >中 文            | Status | System      | Network  | Wireless  | Administration | Apply | T |
|-----------------|--------|-------------|----------|-----------|----------------|-------|---|
|                 |        |             |          |           |                |       | - |
| ) Device Info   |        |             |          |           |                |       |   |
| System Status   |        | Service Pro | ovider:  |           |                |       |   |
| Detwork Status  |        | Hardware    | Version: | V1.0.00S  |                |       |   |
| Wireless Status |        | Firmware V  | /ersion: | V1.0.00   |                |       |   |
| Log             |        | Bootloader  | Version  | 1.04      |                |       |   |
| Statistics      |        |             | version. | 1.01      |                | -     |   |
|                 |        | Serial Num  | ber:     | 1108AB900 | 002            |       |   |
| 9 Help          |        | AP Type:    |          | FAT AP    |                |       |   |
| . nep           |        | Device Mo   | de:      | Bridge    |                |       |   |

Refresh

Figure 52: Status Screen

| Data - | Status | Screen |
|--------|--------|--------|
|--------|--------|--------|

| Access Point       |                                                                                                    |
|--------------------|----------------------------------------------------------------------------------------------------|
| Access Point Name  | The current name will be displayed.                                                                                                    |
| MAC Address        | The MAC (physical) address of the Wireless Access Point.                                                                                              |
| Country/Domain     | The region or domain, as selected on the System screen.                                                                                               |
| Hardware Version   | The version of the hardware currently used.                                                                                                    |
| Firmware Version   | The version of the firmware currently installed.                                                                                                    |
| TCP/IP             |                                                                                                    |
| IP Address         | The IP Address of the Wireless Access Point.                                                                                                    |
| Subnet Mask        | The Network Mask (Subnet Mask) for the IP Address above.                                                                                              |
| Gateway            | Enter the Gateway for the LAN segment to which the Wireless<br>Access Point is attached (the same value as the PCs on that LAN<br>segment).           |
| DHCP Client        | This indicates whether the current IP address was obtained from a DHCP Server on your network.                                                        |
|                    | It will display "Enabled" or "Disabled".                                                                                                    |
| <b>DHCP Server</b> | "Enabled" or "Disabled" is displayed for the DHCP server status.                                                                                      |
| Ethernet Status    | The current Ethernet status is displayed.                                                                                                    |
| Wireless           |                                                                                                    |
| Channel/Frequency  | The Channel currently in use is displayed.                                                                                                    |
| Wireless Mode      | The current mode (e.g. 802.11g) is displayed.                                                                                                    |
| AP Mode            | The current Access Point mode is displayed.                                                                                                    |
| Buttons            |                                                                                                    |
| Virtual AP Status  | Click this to open a sub-window displaying Virtual AP Status<br>about the information of Name, SSID, Broadcast SSID, Security,<br>Status and Clients. |
| Statistics         | Click this to open a sub-window where you can view Statistics on data transmitted or received by the Access Point.                                    |
| Log                | Click this to open a sub-window where you can view the activity log.                                                                                  |
| Stations           | Click this to open a sub-window where you can view the list of all current Wireless Stations using the Access Point.                                  |

#### **Statistics Screen**

This screen is displayed when the *Statistics* button on the *Status* screen is clicked. It shows details of the traffic flowing through the Wireless Access Point.

| Name                   | VAPO | VAP1 |
|------------------------|------|------|
| Packets Received       | 0    | N/A  |
| Packets Sent           | 0    | N/A  |
| Bytes Received         | 0    | N/A  |
| Bytes Sent             | 0    | N/A  |
| Error Packets Received | 0    | N/A  |
| Drop Received Packets  | 0    | N/A  |

| Name                   | VAP2 | VAP3 |
|------------------------|------|------|
| Packets Received       | N/A  | N/A  |
| Packets Sent           | N/A  | N/A  |
| Bytes Received         | N/A  | N/A  |
| Bytes Sent             | N/A  | N/A  |
| Error Packets Received | N/A  | N/A  |
| Drop Received Packets  | N/A  | N/A  |

| Name                   | VAP4 | VAP5 |
|------------------------|------|------|
| Packets Received       | N/A  | N/A  |
| Packets Sent           | N/A  | N/A  |
| Bytes Received         | N/A  | N/A  |
| Bytes Sent             | N/A  | N/A  |
| Error Packets Received | N/A  | N/A  |
| Drop Received Packets  | N/A  | N/A  |

| Name                   | VAP6 | VAP7 |
|------------------------|------|------|
| Packets Received       | N/A  | 0    |
| Packets Sent           | N/A  | 0    |
| Bytes Received         | N/A  | 0    |
| Bytes Sent             | N/A  | 0    |
| Error Packets Received | N/A  | 0    |
| Drop Received Packets  | N/A  | 0    |

Figure 53: Statistics Screen

#### **Data - Statistics Screen**

| System Up Time   |                                                                                                    |
|------------------|----------------------------------------------------------------------------------------------------|
| Up Time          | This indicates how long the system has been running since the last restart or reboot.                                                                                                    |
| VAP              |                                                                                                    |
| Authentication   | The number of "Authentication" packets received. Authentication<br>is the process of identification between the AP and the client.                                                                            |
| Deauthentication | The number of "Deauthentication" packets received. Deauthentica-<br>tion is the process of ending an existing authentication relationship.                                                                    |
| Association      | The number of "Association" packets received. Association creates<br>a connection between the AP and the client. Usually, clients associ-<br>ate with only one (1) AP at any time.                            |
| Disassociation   | The number of "Disassociation" packets received. Disassociation breaks the existing connection between the AP and the client.                                                                                 |
| Reassociation    | The number of "Reassociation" packets received. Reassociation is<br>the service that enables an established association (between AP and<br>client) to be transferred from one AP to another (or the same) AP. |
| Wireless         |                                                                                                    |
| Data             | Number of valid Data packets transmitted to or received from Wireless Stations, at driver level.                                                                                                    |
| Management       | Number of Management packets transmitted to or received from Wireless Stations.                                                                                                    |
| Control          | Number of Control packets transmitted to or received from Wire-<br>less Stations.                                                                                                    |

# Virtual AP Status

|  | This screen | is displayed | l when the | Virtual AP | Status button | on the Status | screen is clicked. |
|--|-------------|--------------|------------|------------|---------------|---------------|--------------------|
|--|-------------|--------------|------------|------------|---------------|---------------|--------------------|

| Name       | BSSID             | SSID       | Broadcast<br>SSID | Security | Status  | Clients |
|------------|-------------------|------------|-------------------|----------|---------|---------|
| VAP-Name-0 | 00:C0:02:12:35:88 | wireless-0 | Enable            | None     | Enable  | 0       |
| VAP-Name-1 | N/A               | wireless-1 | Enable            | None     | Disable | 0       |
| VAP-Name-2 | N/A               | wireless-2 | Enable            | None     | Disable | 0       |
| VAP-Name-3 | N/A               | wireless-3 | Enable            | None     | Disable | 0       |
| VAP-Name-4 | N/A               | wireless-4 | Enable            | None     | Disable | 0       |
| VAP-Name-5 | N/A               | wireless-5 | Enable            | None     | Disable | 0       |
| VAP-Name-6 | N/A               | wireless-6 | Enable            | None     | Disable | 0       |
| VAP-Name-7 | N/A               | wireless-7 | Enable            | None     | Disable | 0       |

Figure 54: Virtual AP Status Screen

| Name           | The name you gave to this VAP; if you didn't change the name, the default name is used.                                                             |
|----------------|----------------------------------------------------------------------------------------------------|
| BSSIS          | The MAC address of the VAP.                                                                                                    |
| SSID           | The SSID assigned to this VAP.                                                                                                    |
| Broadcast SSID | Indicates whether or not the SSID is broadcast.                                                                                                    |
| Security       | The security method used by this VAP.                                                                                                    |
| Status         | Indicates whether or not this VAP is enabled or currently used.                                                                                     |
| Clients        | The number of wireless stations currently using accessing this Access<br>Point using this VAP.<br>If the VAP is disabled, this will always be zero. |

For each VAP, the following data is displayed:

# **Activity Log**

This screen is displayed when the Log button on the Status screen is clicked.

| Activity Log                                                                                                    |
|----------------------------------------------------------------------------------------------------|
| Current time: 2008-01-01 00:07:39                                                                                                    |
| Jan 1 00:00:29 kernel: [wireless-0][00:C0:02:FF:C3:B9] Open Authentication<br>Jan 1 00:00:29 kernel: [wireless-0][00:C0:02:FF:C3:B9] Associated<br>Jan 1 00:03:31 kernel: [wireless-0][00:C0:02:FF:C3:B9] Open Authentication<br>Jan 1 00:03:31 kernel: [wireless-0][00:C0:02:FF:C3:B9] Associated |
| Refresh Save to File Clear Log Close                                                                                                    |

Figure 55: Activity Log Screen

| Data - A | ctivity | Log |
|----------|---------|-----|
|----------|---------|-----|

| Data                                                                        |                                                                                                |  |  |  |
|-----------------------------------------------------------------------------|------------------------------------------------------------------------------------------------|--|--|--|
| <b>Current Time</b> The system date and time is displayed.                  |                                                                                                |  |  |  |
| Log         The Log shows details of the connections to the Wireless Point. |                                                                                                |  |  |  |
| Buttons                                                                     |                                                                                                |  |  |  |
| Refresh                                                                     | Update the data on screen.                                                                     |  |  |  |
| Save to File                                                                | Save the log to a file on your pc.                                                             |  |  |  |
| Clear Log                                                                   | This will delete all data currently in the Log. This will make it easier to read new messages. |  |  |  |

# **Station List**

This screen is displayed when the Stations button on the Status screen is clicked.

| Statio      | n Li  | st   |
|-------------|-------|------|
| MAC Address | Mode  | SSID |
| Refresh     | Close | e    |
|             |       |      |

**Figure 56 Station List Screen** 

| Station List          |                                                                                                    |
|-----------------------|----------------------------------------------------------------------------------------------------|
| MAC Address           | The MAC (physical) address of each Wireless Station is displayed.                                                                                                    |
| Mode                  | The mode of each Wireless Station.                                                                                                    |
| SSID                  | This displays the SSID used the Wireless station. Because the Wire-<br>less Access Point supports multiple SSIDs, different PCs could<br>connect using different SSIDs. |
| <b>Refresh Button</b> | Update the data on screen.                                                                                                    |

#### Data - Station List Screen

# Chapter 6 Access Point Management

This Chapter explains when and how to use the Wireless Access Point's "Administration" Features.

## **Overview**

This Chapter covers the following features, available on the Wireless Access Point's *Management* menu.

- AP Type
- Management
- Auto Config
- Config File
- Ping Test
- Auto Reboot
- Firmware Upgrade

## AP Type Screen

The AP Type screen allows you to assign Fat AP mode or Fit AP mode. The Wireless Access Point will work as general AP in Fat AP mode. The Wireless Access Point must work with AC in Fit AP mode.

|                            |        |        |         |          | Wireles        | s Acces | s Point |
|----------------------------|--------|--------|---------|----------|----------------|---------|---------|
| ⇒中 文                       | Status | System | Network | Wireless | Administration | Apply   | Logout  |
| О АР Туре                  |        |        |         |          |                |         |         |
| Management     Auto Config |        | AP     | Туре:   | FIT A    | Р 🔘 ҒАТ АР     |         |         |
| O Config File              |        |        |         |          |                |         |         |
| O Ping Test                |        |        |         |          |                |         |         |
| O Firmware Upgrade         |        |        |         |          |                |         |         |
| ? Help                     |        |        |         |          |                |         |         |
|                            |        |        |         |          |                |         |         |
|                            |        |        |         |          |                |         |         |

Figure 57: AP Type Screen
| ••     |                                                                                                    |
|--------|----------------------------------------------------------------------------------------------------|
| FAT AP |                                                                                                    |
| FAT AP | Select the mode. The AP will work as general AP. All of function on the AP need User to configure it everyone.                                                                                          |
| FIT AP |                                                                                                    |
| FIT AP | Select the mode. The AP will work as thin AP mode. The IP<br>Address will change to DHCP Client. It will ask one IP<br>Address from DHCP Server on the LAN. So User can config-<br>ure it by Web or AC. |

#### Data – AP Type Screen

# Management

To reach this screen, select *Management* in the **Administrtion** section of the menu.

|                                                                                                    |        |                                                                                                    |                                                                                                    |                                                               | Wirele          | ss Acces | s Point |
|----------------------------------------------------------------------------------------------------|--------|----------------------------------------------------------------------------------------------------|----------------------------------------------------------------------------------------------------|---------------------------------------------------------------|-----------------|----------|---------|
| ⇒中 文                                                                                                    | Status | System                                                                                                    | Network                                                                                              | Wireless                                                      | Administration  | Apply    | Logout  |
| <ul> <li>AP Type</li> <li>Management</li> <li>Account</li> <li>Method<br/>Control</li> <li>Auto Config</li> <li>Config File</li> <li>Ping Test</li> <li>Auto Reboot</li> <li>Firmware Upgrade</li> </ul>                  |        | Admin Use<br>Chang<br>New F<br>Re-en                                                                                        | er Name:<br>ge Admin Passw<br>Password:<br>iter to Confirm:                                          | admin<br>rord                                                 |                 | Save     | Cancel  |
| →中 文                                                                                                    | Status | System                                                                                                    | Network                                                                                              | Wireless                                                      | Administration  | Apply    |         |
| <ul> <li>AP Type</li> <li>Management <ul> <li>Account</li> <li>Method</li> <li>Control</li> </ul> </li> <li>Auto Config</li> <li>Config File</li> <li>Ping Test</li> <li>Auto Reboot</li> <li>Firmware Upgrade</li> </ul> |        | <ul> <li>✓ Enabl</li> <li>✓ Enabl</li> <li>✓ Enabl</li> <li>HTTP</li> <li>⊂ Enabl</li> <li>HTTP</li> <li>⊂ Enabl</li> </ul> | e Wireless Web<br>e HTTP Admin o<br>Port Number:<br>e HTTPS (secur<br>S Port Number:<br>e Management | Access<br>connections<br>80<br>re HTTP) Adm<br>443<br>via SSH | nin connections | Save     | Cancel  |

| ዋ ደ                                        | Status | System                                           | Net                         | twork                    | Wire                      | less Ad          | Iministra | tion    | Apply    | Lo |
|--------------------------------------------|--------|--------------------------------------------------|-----------------------------|--------------------------|---------------------------|------------------|-----------|---------|----------|----|
| AP Type<br>Management<br>Account<br>Method |        | Turn IF Allow F                                  | • Mana <u>c</u><br>ollowing | <b>jement</b><br>IP Addr | <b>Contro</b><br>esses to | l On<br>o Manage | the Devi  | се      |          |    |
| Control     Auto Config                    |        | Deny Following IP Addresses to Manage the Device |                             |                          |                           |                  |           |         |          |    |
| Config File                                |        |                                                  |                             | Subnet                   | -                         |                  | Subr      | net Mas | k<br>Dec |    |
| Ping Test                                  | IP sut | onet 1  0                                        | .0                          | .0                       |                           | / 255            | .255      | .255    | .255     |    |
| Auto Reboot                                | IP sut | onet 2 0                                         | .0                          | .0                       | .0                        | / 255            | .255      | .255    | ,255     |    |
| Firmware Upgrade                           | IP sut | onet 3 0                                         | .0                          | .0                       | .0                        | / 255            | .255      | .255    | .255     |    |
|                                            | IP sub | onet 4 0                                         | .0                          | .0                       | .0                        | / 255            | .255      | .255    | .255     |    |
| 9 Help                                     | IP sub | onet 5 0                                         | .0                          | .0                       | .0                        | / 255            | .255      | .255    | 255      |    |
| ncip                                       | IP sub | onet 6 0                                         | .0                          | .0                       | .0                        | / 255            | .255      | .255    | 255      |    |
|                                            | IP sub | onet 7 0                                         | .0                          | .0                       | .0                        | / 255            | 255       | 255     | 255      |    |
|                                            | IP sub | onet 8 0                                         | .0                          | 0                        | .0                        | / 255            | 255       | 255     | 255      |    |

Figure 58: Management Screen

| Account                                               |                                                                                                    |
|-------------------------------------------------------|----------------------------------------------------------------------------------------------------|
| Admin User Name                                       | The name for login the Device Web.                                                                                                    |
| Change Admin<br>Password                              | If checked, You can change the login password. The default password is "password".                                                                                                    |
| New Password                                          | Input the new password.                                                                                                    |
| <b>Re-enter to Confirm</b>                            | Avoid the error. Re-enter the new password.                                                                                                    |
| Method                                                |                                                                                                    |
| Enable Wireless Web<br>Access                         | If enabled, the device will allow wireless client access the Device<br>Web by wireless.                                                                                                  |
|                                                       | If disabled, the device will only allow Ethernet client access the Device Web.                                                                                                    |
| Enable HTTP Admin<br>Connections.<br>HTTP Port Number | If enabled. The device will allow user via it by HTTP method.<br>If disabled. The device will refuse user via it by HTTP method.<br>Input the desired HTTP port. The default port is 80. |
|                                                       |                                                                                                    |

#### Data - Management Screen

| Enable HTTPS<br>(secure HTTP) Ad-<br>min connections<br>HTTPS Port Number | If enabled. The device will allow user via it by HTTPS method.<br>If disabled. The device will refuse user via it by HTTPS method.<br>Input the desired HTTPS port. The default port is 443. |
|---------------------------------------------------------------------------|----------------------------------------------------------------------------------------------------|
| Enable Management<br>via SSH                                              | If enabled. The device will allow via it by SSH method.                                                                                                    |
| Control                                                                   |                                                                                                    |
| Turn IP Management<br>Control On                                          | If enabled, the device will limit user access it. Not all of user can manger it so improve safety.                                                                                           |
| Allow Following IP<br>Addresses to Manage<br>the Device                   | If enabled. The device only allow the follows PCs access it. The PC not in the list will not access it.                                                                                      |
| Deny Following IP<br>Addresses to Manage<br>the Device                    | If enabled. The device will refuse the follows PCs access it. The PC not in the list will allow access it.                                                                                   |
| PCs List                                                                  | You can define the desired network subnet. You need input the subnet and subnet mask.                                                                                                    |
|                                                                           | For example. 192.168.0.0/255.255.255.0.                                                                                                    |
|                                                                           | It include 8 group subnet.                                                                                                    |

# Auto Config

Auto Config is only useful if you have a FTP Server on your LAN. So the device will auto load the config file from the FTP Server. To reach this screen, select *Auto Config* in the Administration section of the menu.

| <b>→</b> Ͳ Σ                                                                                        | Status | System                                                                  | Network                           | Wireless | Administration | Apply | Logout |
|----------------------------------------------------------------------------------------------------|--------|-------------------------------------------------------------------------|-----------------------------------|----------|----------------|-------|--------|
| AP Type<br>Management<br>Auto Config<br>Config File<br>Ping Test<br>Auto Reboot<br>Firmware Upgrade |        | Auto Con<br>FTP Serv<br>User Nan<br>Password<br>Config Fil<br>Interval: | nfig:<br>rer:<br>he:<br>d:<br>le: | © Er     | Hours          |       |        |

Figure 59: SNMP Screen

| Auto Config       | If enable. The device will auto load config file from server.                                                                                 |
|-------------------|----------------------------------------------------------------------------------------------------|
| _                 | If disable. The function is invalid.                                                                                                    |
| <b>FTP Server</b> | Input the FTP Server IP address.                                                                                                    |
| User Name         | Input the user names for login FTP Server.                                                                                                    |
| Password          | Input the password for login FTP Server.                                                                                                    |
| Config file       | Input the config file path on the FTP Server.                                                                                                 |
| Interval          | The device will as the interval time to check new config file on FTP<br>Server. If find new config file will auto load it. The unit is hours. |
| Check now         | Press the button. The device will check new config file on FTP Server immediately.                                                            |

# **Config File**

This screen allows you to Backup (download) the configuration file, and to restore (upload) a previously-saved configuration file.

You can also set the Wireless Access Point back to its factory default settings.

To reach this screen, select *Config File* in the **Administration** section of the menu.

|                    |        |                 |                 |                 | Wireles             | ss Acces    | s Point |
|--------------------|--------|-----------------|-----------------|-----------------|---------------------|-------------|---------|
| ⇒中文                | Status | System          | Network         | Wireless        | Administration      | Apply       | Logout  |
| О АР Туре          |        |                 |                 |                 |                     |             |         |
| Management         |        |                 |                 |                 |                     |             |         |
| O Auto Config      | Clic   | k following but | ton to back up  | a copy of th    | e current settings  | into a file | 2       |
| O Config File      |        |                 |                 | Backup          |                     |             |         |
| O Ping Test        |        |                 |                 |                 |                     |             |         |
| O Auto Reboot      |        | Restore         | a previously-sa | aved config fil | le to current syste | em.         |         |
| O Firmware Upgrade |        |                 |                 | Restore         | 浏览                  |             |         |
| ? Help             |        | Click follo     | wing button to  | restore setti   | nas to factory def  | ault        |         |
|                    |        | Circk Tono      | Res             | tore to Defaul  | ts                  |             |         |
|                    |        |                 |                 |                 |                     |             |         |

Figure 60: Config File Screen

#### Data - Config File Screen

| Backup                                         |                                                                                                    |  |  |  |  |
|------------------------------------------------|----------------------------------------------------------------------------------------------------|--|--|--|--|
| Save a copy of cur-<br>rent settings to a file | Once you have the Access Point working properly, you should<br>back up the settings to a file on your computer. You can later<br>restore the Access Point's settings from this file, if necessary. |  |  |  |  |
|                                                | To create a backup file of the current settings:                                                                                                    |  |  |  |  |
|                                                | • Click <b>Backup</b> .                                                                                                    |  |  |  |  |
|                                                | • If you don't have your browser set up to save downloaded files automatically, locate where you want to save the file, rename it if you like, and click <b>Save</b> .                             |  |  |  |  |
| Restore                                        |                                                                                                    |  |  |  |  |
| Restore saved settings                         | To restore settings from a backup file:                                                                                                    |  |  |  |  |
| from a file                                    | 1. Click Browse.                                                                                                    |  |  |  |  |
|                                                | 2. Locate and select the previously saved backup file.                                                                                                    |  |  |  |  |
|                                                | 3. Click <b>Restore</b>                                                                                                    |  |  |  |  |

| Revert to factory<br>default settings | To erase the current settings and restore the original factory default settings, click <b>Set to Defaults</b> button.                                                   |
|---------------------------------------|----------------------------------------------------------------------------------------------------|
|                                       | Note!                                                                                                    |
|                                       | • This will terminate the current connection. The Access Poin will be unavailable until it has restarted.                                                               |
|                                       | • By default, the Access Point will act as a DHCP client, and automatically obtain an IP address. You will need to determine its new IP address in order to re-connect. |

# **Ping Test**

Ping Test is one useful function for test the Ethernet integrality. If the device can PING the IP address so the device will work normal. If the device can't PING the IP address so the device will disable the wireless function. To reach this screen, select *Ping Test* in the **Administration** section of the menu.

|                                                                                                    |        |              |              |          | Wirele         | ss Acces | s Point |
|----------------------------------------------------------------------------------------------------|--------|--------------|--------------|----------|----------------|----------|---------|
| ⇒中 文                                                                                                    | Status | System       | Network      | Wireless | Administration | Apply    | Logout  |
| <ul> <li>AP Type</li> <li>Management</li> <li>Auto Config</li> <li>Config File</li> <li>Ping Test</li> <li>Auto Reboot</li> <li>Firmware Upgrade</li> </ul> |        | Ping Test Mo | ode:<br>ess: | Disable  | . 0 . 0        | Save     | Cancel  |

#### Figure 61: SNMP Screen

#### Data – Ping Test Screen

| Ping Test       |                                                                                                    |
|-----------------|----------------------------------------------------------------------------------------------------|
| Ping Test Mode  | Select enable or disable.                                                                                                    |
| Ping IP Address | If enable the function. You must input one IP address and it is valid.<br>If the IP address is invalid that the device will disable wireless<br>function. |

# Auto Reboot

| <b>⇔中 文</b>                                                                                                    | Status | System                      | Network          | Wireless | VVIICE:<br>Administration | Apply | Logout |
|----------------------------------------------------------------------------------------------------|--------|-----------------------------|------------------|----------|---------------------------|-------|--------|
| <ul> <li>AP Type</li> <li>Management</li> <li>Auto Config</li> <li>Config File</li> <li>Ping Test</li> <li>Auto Reboot</li> <li>Firmware Upgrade</li> </ul> |        | Auto Reboot<br>Reboot Inter | : Mode:<br>rval: | Disable  | urs * (1-1000)            | Save  | Cancel |

Figure 62: Auto Reboot Screen

#### Data – Auto Reboot Screen

| Auto Reboot Mode | Select enable or disable.                                                                                                    |
|------------------|----------------------------------------------------------------------------------------------------|
| Reboot Interval  | If enable the function. Please input the desired time. The unit<br>is hours. The device will auto reboot as the time interval. |

#### Firmware Upgrade

The firmware (software) in the Wireless Access Point can be upgraded using your Web Browser.

You must first download the upgrade file, and then select *Upgrade Firmware* in the **Administration** section of the menu. You will see a screen like the following.

|                                                                                                    |        |        |            |          | Wireles        | ss Acces         | ss Point |
|----------------------------------------------------------------------------------------------------|--------|--------|------------|----------|----------------|------------------|----------|
| ⇒中 文                                                                                                    | Status | System | Network    | Wireless | Administration | Apply            | Logout   |
| <ul> <li>AP Type</li> <li>Management</li> <li>Auto Config</li> <li>Config File</li> <li>Ping Test</li> <li>Auto Reboot</li> <li>Firmware Upgrade</li> <li>2 Help</li> </ul> |        | Firmv  | vare File: |          |                | 〔浏览<br>Upgrade 〕 | Cancel   |

#### Figure 63: Firmware Upgrade Screen

#### To perform the Firmware Upgrade:

- 1. Click the *Browse* button and navigate to the location of the upgrade file.
- 2. Select the upgrade file. Its name will appear in the Upgrade File field.
- 3. Click the *Upgrade* button to commence the firmware upgrade.

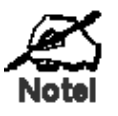

The Wireless Access Point is unavailable during the upgrade process, and must restart when the upgrade is completed. Any connections to or through the Wireless Access Point will be lost.

# Appendix A Specifications

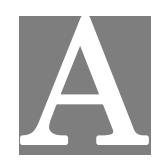

# Wireless Access Point

| LAN port              | 1 x Auto-MDIX RJ 45 for 10/100/1000Mbps PoE port<br>IEEE 802.3af compliance          |
|-----------------------|--------------------------------------------------------------------------------------|
| 11b                   | Embedded Atheros solution                                                            |
|                       | Network Standard IEEE 802.11b (Wi-Fi <sup>TM</sup> ) and IEEE 802.11g compliance     |
|                       | OFDM; 802.11b: CCK (11 Mbps, 5.5 Mbps), DQPSK (2 Mbps), DBPSK (1 Mbps)               |
|                       | Operating Frequencies 2.412.2.497 GHz                                                |
|                       | Operating Channels 802.11g: 11 for North America, 13 for Europe (ETSI), 14 for Japan |
|                       | 802.11b: 11 for North America, 14 for Japan, 13 for Europe (ETSI)                    |
|                       | IEEE802.11n draft 2.0 compliant                                                      |
| 11n                   | Rx Sensitivity: 11.n: 300Mbps@ -69dBm, 11.g:<br>54Mbps@ -73dBm, 11.b: 11Mbps@ -88dBm |
| Antennae              | 2 x 2dbi detachable antenna                                                          |
| Operating temperature | 0° C to 40° C                                                                        |
| Storage temperature   | -20° C to 70° C                                                                      |
| Power Adapter         | 12VDC 1A External                                                                    |
| Dimensions            | 235mm(W) * 145mm(D) * 40mm(H)                                                        |

# Hardware Specifications

| Feature        | Details                                                            |
|----------------|--------------------------------------------------------------------|
| Wireless       | Access point support                                               |
|                | Roaming supported                                                  |
|                | • IEEE 802.11n/11g/11b compliance                                  |
|                | Auto Sensing Open System / Share Key authentication                |
|                | Wireless Channels Support                                          |
|                | Automatic Wireless Channel Selection                               |
|                | Country Selection                                                  |
|                | • Preamble Type: long or short support                             |
|                | RTS Threshold Adjustment                                           |
|                | Fragmentation Threshold Adjustment                                 |
|                | Beacon Interval Adjustment                                         |
|                | • 8x Multi-BSSID assignment                                        |
|                | • 802.11i pre-authentication                                       |
|                | Short Slot time support                                            |
|                | • IEEE 802.11d                                                     |
|                | CTS-only & CTS/RTS protect mechanism support                       |
|                | WMM support                                                        |
|                | WPS support                                                        |
|                | Wireless isolations                                                |
| Operation Mode | Common AP+PTMP/PTP                                                 |
| -              | • Thin AP mode                                                     |
|                | Wireless Router mode                                               |
|                | Rogue AP Detection                                                 |
| Security       | • Open, shared, WPA, WPA-PSK, and WPA2-PSK authentication          |
| ·              | • 64bit/128bit WEP, TKIP, AES-CCMP support                         |
|                | • 802.1x support                                                   |
|                | • EAP-MD5, EAP-TLS, EAP-TTLS, PEAP                                 |
|                | RADIUS based MAC authentication                                    |
|                | • Block inter-wireless station communication (wireless separation) |
|                | Block SSID broadcast                                               |
| Management     | Web based configuration                                            |
| -              | Configurable Web port                                              |
|                | RADIUS Accounting                                                  |
|                | RADIUS-On feature                                                  |
|                | RADIUS Accounting update                                           |
|                | • Telnet/CLI                                                       |
|                | Syslog/internal Log                                                |
|                | Access Control list                                                |
|                | Editable Configuration file backup/Restore                         |

# Software Specifications

|                  | Statistics support                       |
|------------------|------------------------------------------|
|                  | • SNMP v1 & v2c & v3                     |
|                  | • LLTD                                   |
|                  | • Only wired users to be able to control |
|                  | Auto configuration                       |
| Other Features   | DHCP client                              |
|                  | • WINS client                            |
|                  | Radius client                            |
|                  | • Enable/Disable wireless                |
|                  | Network Integrality Check                |
|                  | • FTP client                             |
| Firmware Upgrade | HTTP/FTP network protocol download       |

# Appendix B Troubleshooting

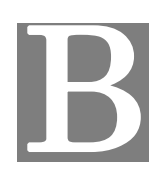

## **Overview**

This chapter covers some common problems that may be encountered while using the Wireless Access Point and some possible solutions to them. If you follow the suggested steps and the Wireless Access Point still does not function properly, contact your dealer for further advice.

#### **General Problems**

#### Problem 1: Can't connect to the Wireless Access Point to configure it.

**Solution 1:** Check the following:

- The Wireless Access Point is properly installed, LAN connections are OK, and it is powered ON. Check the LEDs for port status.
- Ensure that your PC and the Wireless Access Point are on the same network segment. (If you don't have a router, this must be the case.)
- If your PC is set to "Obtain an IP Address automatically" (DHCP client), restart it.
- You can use the following method to determine the IP address of the Wireless Access Point, and then try to connect using the IP address, instead of the name.

#### To Find the Access Point's IP Address

- 1. Open a MS-DOS Prompt or Command Prompt Window.
- 2. Use the Ping command to "ping" the Wireless Access Point. Enter ping followed by the Default Name of the Wireless Access Point. e.g.
  - ping SC003318
- 3. Check the output of the ping command to determine the IP address of the Wireless Access Point, as shown below.

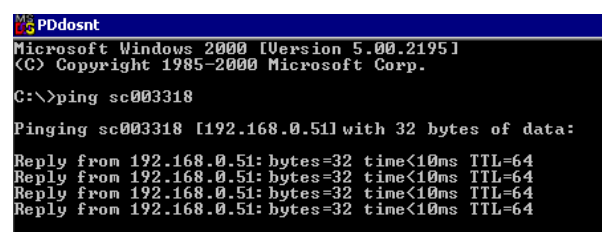

#### Figure 64: Ping

If your PC uses a Fixed (Static) IP address, ensure that it is using an IP Address which is compatible with the Wireless Access Point. (If no DHCP Server is found, the Wireless Access Point will default to an IP Address and Mask of 192.168.0.228 and 255.255.255.0.) On Windows PCs, you can use *Control Panel-Network* to check the *Properties* for the TCP/IP protocol.

#### Problem 2: My PC can't connect to the LAN via the Wireless Access Point.

**Solution 2** Check the following:

- The SSID and WEP settings on the PC match the settings on the Wireless Access Point.
- On the PC, the wireless mode is set to "Infrastructure"
- If using the *Access Control* feature, the PC's name and address is in the *Trusted Stations* list.
- If using 802.1x mode, ensure the PC's 802.1x software is configured correctly. See Chapter 4 for details of setup for the Windows XP 802.1x client. If using a different client, refer to the vendor's documentation.

# Appendix C Windows TCP/IP

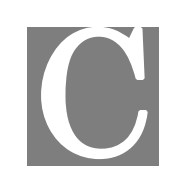

# **Overview**

#### Normally, no changes need to be made.

- By default, the Wireless Access Point will act as a DHCP client, automatically obtaining a suitable IP Address (and related information) from your DHCP Server.
- If using Fixed (specified) IP addresses on your LAN (instead of a DHCP Server), there is no need to change the TCP/IP of each PC. Just configure the Wireless Access Point to match your existing LAN.

The following sections provide details about checking the TCP/IP settings for various types of Windows, should that be necessary.

# Checking TCP/IP Settings - Windows 9x/ME:

1. Select Control Panel - Network. You should see a screen like the following:

| Ne | etwork                                                                                                    | ? × |
|----|----------------------------------------------------------------------------------------------------|-----|
|    | Configuration   Identification   Access Control                                                                                    |     |
|    | The following network components are installed:                                                                                    |     |
|    | NetBEUI -> PCI Fast Ethernet Adapter                                                                                               |     |
|    | 🏹 NetBEUI -> Dial-Up Adapter                                                                                                    |     |
|    | 🍹 NetBEUI -> Dial-Up Adapter #2 (VPN Support)                                                                                      |     |
|    | TCP/IP -> PCI Fast Ethernet Adapter                                                                                                |     |
|    | TCP/IP -> Dial-Up Adapter                                                                                                    |     |
|    | TCP/IP -> Dial-Up Adapter #2 (VPN Support)                                                                                         |     |
|    | langle File and printer sharing for NetWare Networks 🗧                                                                             | •   |
|    | ()                                                                                                    |     |
|    |                                                                                                    |     |
|    | Add R <u>e</u> move P <u>r</u> operties                                                                                            |     |
|    | TCP/IP -> Dial-Up Adapter #2 (VPN Support)       ■ File and printer sharing for NetWare Networks       ▲dd         Add         Add | -   |

#### **Figure 65: Network Configuration**

- 2. Select the *TCP/IP* protocol for your network card.
- 3. Click on the *Properties* button. You should then see a screen like the following.

| P/IP Propert                                                                                                    | es               |                          |     | ?                          |  |  |
|----------------------------------------------------------------------------------------------------|------------------|--------------------------|-----|----------------------------|--|--|
| Bindings<br>Gateway                                                                                                    | Advanced<br>WINS | NetBIOS<br>Configuration | DNS | Configuration<br>P Address |  |  |
| An IP address can be automatically assigned to this computer. If<br>your network does not automatically assign IP addresses, ask your<br>network administrator for an address, and then type it in the space<br>below. |                  |                          |     |                            |  |  |
| © Specify an IP address:                                                                                                    |                  |                          |     |                            |  |  |
| IP Add                                                                                                    | ress:            |                          |     | 1                          |  |  |
|                                                                                                    |                  |                          |     | -                          |  |  |

Figure 66: IP Address (Win 95)

Ensure your TCP/IP settings are correct, as follows:

#### **Using DHCP**

To use DHCP, select the radio button *Obtain an IP Address automatically*. This is the default Windows settings. To work correctly, you need a DHCP server on your LAN.

#### Using "Specify an IP Address"

If your PC is already configured for a fixed (specified) IP address, no changes are required.

(The Administrator should configure the Wireless Access Point with a fixed IP address from the same address range used on the PCs.)

# Checking TCP/IP Settings - Windows NT4.0

1. Select *Control Panel - Network*, and, on the *Protocols* tab, select the TCP/IP protocol, as shown below.

| Network ? 🗙                                                                                                    |
|----------------------------------------------------------------------------------------------------|
| Identification       Services       Protocols         Network       Protocols:         NetBEUI       Protocol         NVLink       IPX/SPX         NVLink       NWLink         NVLink       NetBIOS         TCP/IP       Protocol   |
| Add <u>Remove</u> <u>Properties</u> <u>Update</u><br>Description:<br>Transport Control Protocol/Internet Protocol. The default wide<br>area network protocol that provides communication across<br>diverse interconnected networks. |
| OK Cancel                                                                                                    |

Figure 67: Windows NT4.0 - TCP/IP

2. Click the *Properties* button to see a screen like the one below.

| Microsoft TCP/IP Pro                                                                  | operties                                                    |                                                            | ? ×                                         |
|---------------------------------------------------------------------------------------|-------------------------------------------------------------|------------------------------------------------------------|---------------------------------------------|
| IP Address DNS                                                                        | wINS Address                                                | DHCP Relay   F                                             | Routing                                     |
| An IP address can b<br>by a DHCP server, I<br>ask your network ad<br>the space below. | e automatically a<br>f your network d<br>ministrator for an | assigned to this n<br>oes not have a D<br>address, and the | etwork card<br>HCP server,<br>en type it in |
| Ada <u>p</u> ter:                                                                     |                                                             |                                                            |                                             |
| PCI Fast Ethernet A                                                                   | dapter                                                      |                                                            | ▼                                           |
| ⊙ <u>O</u> btain an IP a<br>_ ⊂ <u>S</u> pecify an IP                                 | iddress from a D<br>address                                 | HCP server                                                 |                                             |
| [P Address:                                                                           |                                                             |                                                            |                                             |
| S <u>u</u> bnet Mask:                                                                 |                                                             |                                                            |                                             |
| Default <u>G</u> ateway:                                                              |                                                             |                                                            |                                             |
|                                                                                       |                                                             | []                                                         | A <u>d</u> vanced]                          |
|                                                                                       | OK                                                          | Cancel                                                     | Apply                                       |

Figure 68: Windows NT4.0 - IP Address

- 3. Select the network card for your LAN.
- 4. Select the appropriate radio button *Obtain an IP address from a DHCP Server* or *Specify an IP Address*, as explained below.

#### **Obtain an IP address from a DHCP Server**

This is the default Windows setting. This is the default Windows settings. To work correctly, you need a DHCP server on your LAN.

#### Using "Specify an IP Address"

If your PC is already configured for a fixed (specified) IP address, no changes are required.

(The Administrator should configure the Wireless Access Point with a fixed IP address from the same address range used on the PCs.)

# Checking TCP/IP Settings - Windows 2000

- 1. Select Control Panel Network and Dial-up Connection.
- 2. Right click the *Local Area Connection* icon and select *Properties*. You should see a screen like the following:

| Local Area Connection                                                                                                    | Properties                                                        |                                  | ? ×                   |
|----------------------------------------------------------------------------------------------------|-------------------------------------------------------------------|----------------------------------|-----------------------|
| General                                                                                                    |                                                                   |                                  |                       |
| Connect using:                                                                                                    |                                                                   |                                  |                       |
| Siemens Speed                                                                                                    | Stream PCI 10/100                                                 |                                  |                       |
| ,                                                                                                    |                                                                   | Γ                                | Configure             |
| Components checked                                                                                                    | are used by this co                                               | nnection:                        |                       |
| Client for Micro     Client for Micro     Clie | soft Networks<br>Sharing for Micros<br>ol (TCP/IP)                | oft Network                      | .5                    |
| Install                                                                                                    | Uninstall                                                         | F                                | Properties            |
| Description                                                                                                    |                                                                   |                                  |                       |
| Transmission Contro<br>wide area network p<br>across diverse interc                                                                                                    | l Protocol/Internet<br>irotocol that provide<br>connected network | Protocol. TI<br>es communi<br>s. | he default<br>ication |
| Show icon in taskb                                                                                                    | ar when connected                                                 | 1                                |                       |
|                                                                                                    |                                                                   | OK                               | Cancel                |

#### Figure 69: Network Configuration (Win 2000)

- 3. Select the *TCP/IP* protocol for your network card.
- 4. Click on the *Properties* button. You should then see a screen like the following.

| Internet Protocol (TCP/IP) Proper                                                                             | ties 📑                                                                        | ? X |
|----------------------------------------------------------------------------------------------------|-------------------------------------------------------------------------------|-----|
| General                                                                                                    |                                                                               |     |
| You can get IP settings assigned au<br>this capability. Otherwise, you need t<br>the appropriate IP settings. | tomatically if your network supports<br>to ask your network administrator for |     |
| Obtain an IP address automati                                                                                 | cally                                                                         |     |
| $\square^{\mathbb{C}}$ Use the following IP address: -                                                        |                                                                               | - I |
| IP address:                                                                                                   | and the second second                                                         |     |
| Subnet mask:                                                                                                  |                                                                               |     |
| Default gateway:                                                                                              |                                                                               |     |
| Obtain DNS server address au                                                                                  | tomatically                                                                   | -   |
| C Use the following DNS server                                                                                | addresses:                                                                    | -   |
| Preferred DNS server:                                                                                         |                                                                               |     |
| Alternate DNS server:                                                                                         | · · ·                                                                         |     |
|                                                                                                    | Advanced                                                                      |     |
|                                                                                                    | OK Cancel                                                                     |     |

Figure 70: TCP/IP Properties (Win 2000)

5. Ensure your TCP/IP settings are correct:

#### Using DHCP

To use DHCP, select the radio button *Obtain an IP Address automatically*. This is the default Windows setting. This is the default Windows settings. To work correctly, you need a DHCP server on your LAN.

#### Using a fixed IP Address ("Use the following IP Address")

If your PC is already configured for a fixed (specified) IP address, no changes are required.

(The Administrator should configure the Wireless Access Point with a fixed IP address from the same address range used on the PCs.)

# Checking TCP/IP Settings - Windows XP

- 1. Select Control Panel Network Connection.
- 2. Right click the *Local Area Connection* and choose *Properties*. You should see a screen like the following:

| 🕂 Local Area Connection Properties 🛛 🔹 💽                                                                                                    |
|----------------------------------------------------------------------------------------------------|
| General Authentication Advanced                                                                                                    |
| Connect using:                                                                                                    |
| III Siemens SpeedStream PCI 10/100                                                                                                    |
| Configure                                                                                                    |
| This connection uses the following items:                                                                                                    |
| Elient for Microsoft Networks      File and Printer Sharing for Microsoft Networks      GoS Packet Scheduler      Internet Protocol (TCP/IP)      Install      Uninstall      Properties |
| Description<br>Transmission Control Protocol/Internet Protocol. The default<br>wide area network protocol that provides communication<br>across diverse interconnected networks.         |
| Show icon in notification area when connected                                                                                                    |
| OK Cancel                                                                                                    |

Figure 71: Network Configuration (Windows XP)

- 3. Select the *TCP/IP* protocol for your network card.
- 4. Click on the *Properties* button. You should then see a screen like the following.

| Internet Protocol (TCP/IP) Properties                                                                                                    | <b>?</b> × |
|----------------------------------------------------------------------------------------------------|------------|
| General Alternate Configuration                                                                                                    |            |
| You can get IP settings assigned automatically if your network suppor<br>this capability. Otherwise, you need to ask your network administrator<br>the appropriate IP settings. | ts<br>for  |
| Obtain an IP address automatically                                                                                                    |            |
| O Use the following IP address:                                                                                                    |            |
| IP address:                                                                                                    |            |
| Sybnet mask:                                                                                                    |            |
| Default gateway:                                                                                                    |            |
| ⊙ D <u>b</u> tain DNS server address automatically                                                                                                    |            |
| Use the following DNS server addresses:                                                                                                    |            |
| Preferred DNS server:                                                                                                    |            |
| Alternate DNS server:                                                                                                    |            |
| Advance                                                                                                    | :d         |
| ок С.                                                                                                    | ancel      |

Figure 72: TCP/IP Properties (Windows XP)

5. Ensure your TCP/IP settings are correct.

#### **Using DHCP**

To use DHCP, select the radio button *Obtain an IP Address automatically*. This is the default Windows setting. To work correctly, you need a DHCP server on your LAN.

#### Using a fixed IP Address ("Use the following IP Address")

If your PC is already configured for a fixed (specified) IP address, no changes are required.

(The Administrator should configure the Wireless Access Point with a fixed IP address from the same address range used on the PCs.)

# Checking TCP/IP Settings - Windows Vista

- 1. Select Control Panel Network Connections.
- 2. Right click the *Local Area Connection Status* and choose *Properties*. Click *Continue* to the *User Account Control* dialog box, then you should see a screen like the following:

| 🖟 Local Area Connection Properties 🛛 💌                                                                                                    |
|----------------------------------------------------------------------------------------------------|
| Networking                                                                                                    |
| Connect using:                                                                                                    |
| Intel(R) PRO/100 VE Network Connection                                                                                                    |
| Configure                                                                                                    |
| This connection uses the following items:                                                                                                    |
| <ul> <li>Client for Microsoft Networks</li> <li>QoS Packet Scheduler</li> <li>File and Printer Sharing for Microsoft Networks</li> <li>Internet Protocol Version 6 (TCP/IPv6)</li> <li>Internet Protocol Version 4 (TCP/IPv4)</li> <li>Link-Layer Topology Discovery Mapper I/O Driver</li> <li>Link-Layer Topology Discovery Responder</li> </ul> |
| Install Uninstall Properties                                                                                                    |
| Description<br>TCP/IP version 6. The latest version of the internet protocol<br>that provides communication across diverse interconnected<br>networks.                                                                                                    |
| OK Cancel                                                                                                    |

Figure 73: Network Configuration (Windows Vista)

- 3. Select the *TCP/IP* protocol for your network card.
- 4. Click on the *Properties* button. You should then see a screen like the following.

| Internet Protocol Version 6 (TCP/IPv                                       | 6) Properties                                                                                                    | ? 🗙    |
|----------------------------------------------------------------------------|----------------------------------------------------------------------------------------------------|--------|
| General                                                                    |                                                                                                    |        |
| You can get IPv6 settings assigned a<br>Otherwise, you need to ask your ne | automatically if your network supports this capability.<br>twork administrator for the appropriate IPv6 settings. |        |
| Obtain an IPv6 address automa                                              | atically                                                                                                    |        |
| Ouse the following IPv6 address                                            | :                                                                                                    |        |
| IPv6 address:                                                              |                                                                                                    |        |
| Subnet prefix length:                                                      |                                                                                                    |        |
| Default gateway:                                                           |                                                                                                    |        |
| Obtain DNS server address aut                                              | omatically                                                                                                    |        |
| Ouse the following DNS server a                                            | ddresses:                                                                                                    |        |
| Preferred DNS server:                                                      |                                                                                                    |        |
| Alternate DNS server:                                                      |                                                                                                    |        |
|                                                                            | Adva                                                                                                    | nced   |
|                                                                            | ок (                                                                                                    | Cancel |

Figure 74: TCP/IP Properties (Windows Vista)

5. Ensure your TCP/IP settings are correct.

#### **Using DHCP**

To use DHCP, select the radio button *Obtain an IP Address automatically*. This is the default Windows setting. To work correctly, you need a DHCP server on your LAN.

#### Using a fixed IP Address ("Use the following IP Address")

If your PC is already configured for a fixed (specified) IP address, no changes are required.

(The Administrator should configure the Wireless Access Point with a fixed IP address from the same address range used on the PCs.)

# Appendix D About Wireless LANs

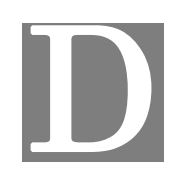

#### **Overview**

Wireless networks have their own terms and jargon. It is necessary to understand many of these terms in order to configure and operate a Wireless LAN.

# Wireless LAN Terminology

#### Modes

Wireless LANs can work in either of two (2) modes:

- Ad-hoc
- Infrastructure

#### Ad-hoc Mode

Ad-hoc mode does not require an Access Point or a wired (Ethernet) LAN. Wireless Stations (e.g. notebook PCs with wireless cards) communicate directly with each other.

#### Infrastructure Mode

In Infrastructure Mode, one or more Access Points are used to connect Wireless Stations (e.g. Notebook PCs with wireless cards) to a wired (Ethernet) LAN. The Wireless Stations can then access all LAN resources.

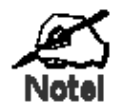

Access Points can only function in "Infrastructure" mode, and can communicate only with Wireless Stations which are set to "Infrastructure" mode.

#### SSID/ESSID

#### **BSS/SSID**

A group of Wireless Stations and a single Access Point, all using the same ID (SSID), form a Basic Service Set (BSS).

Using the same SSID is essential. Devices with different SSIDs are unable to communicate with each other. However, some Access Points allow connections from Wireless Stations which have their SSID set to "any" or whose SSID is blank (null).

#### ESS/ESSID

A group of Wireless Stations, and multiple Access Points, all using the same ID (ESSID), form an Extended Service Set (ESS).

Different Access Points within an ESS can use different Channels. To reduce interference, it is recommended that adjacent Access Points SHOULD use different channels.

As Wireless Stations are physically moved through the area covered by an ESS, they will automatically change to the Access Point which has the least interference or best performance. This capability is called **Roaming**. (Access Points do not have or require Roaming capabilities.)

#### Channels

The Wireless Channel sets the radio frequency used for communication.

- Access Points use a fixed Channel. You can select the Channel used. This allows you to choose a Channel which provides the least interference and best performance. For 802.11g, 13 channels are available in the USA and Canada, but 11channels are available in North America if using 802.11b.
- If using multiple Access Points, it is better if adjacent Access Points use different Channels to reduce interference. The recommended Channel spacing between adjacent Access Points is 5 Channels (e.g. use Channels 1 and 6, or 6 and 11).
- In "Infrastructure" mode, Wireless Stations normally scan all Channels, looking for an Access Point. If more than one Access Point can be used, the one with the strongest signal is used. (This can only happen within an ESS.)
- If using "Ad-hoc" mode (no Access Point), all Wireless stations should be set to use the same Channel. However, most Wireless stations will still scan all Channels to see if there is an existing "Ad-hoc" group they can join.

#### WEP

WEP (Wired Equivalent Privacy) is a standard for encrypting data before it is transmitted. This is desirable because it is impossible to prevent snoopers from receiving any data which is transmitted by your Wireless Stations. But if the data is encrypted, then it is meaningless unless the receiver can decrypt it.

If WEP is used, the Wireless Stations and the Wireless Access Point must have the same settings.

#### WPA-PSK

Like WEP, data is encrypted before transmission. WPA is more secure than WEP, and should be used if possible. The PSK (Pre-shared Key) must be entered on each Wireless station. The 256Bit encryption key is derived from the PSK, and changes frequently.

#### WPA2-PSK

This is a further development of WPA-PSK, and offers even greater security, using the AES (Advanced Encryption Standard) method of encryption.

#### **WPA-Enterprise**

This version of WPA requires a Radius Server on your LAN to provide the client authentication according to the 802.1x standard. Data transmissions are encrypted using the WPA standard. If this option is used:

- The Access Point must have a "client login" on the Radius Server.
- Each user must have a "user login" on the Radius Server.
- Each user's wireless client must support 802.1x and provide the login data when required.

All data transmission is encrypted using the WPA standard. Keys are automatically generated, so no key input is required.

#### 802.1x

This uses the 802.1x standard for client authentication, and WEP for data encryption. If possible, you should use WPA-Enterprise instead, because WPA encryption is much stronger than WEP encryption.

If this option is used:

- The Access Point must have a "client login" on the Radius Server.
- Each user must have a "user login" on the Radius Server.
- Each user's wireless client must support 802.1x and provide the login data when required.
- All data transmission is encrypted using the WEP standard. You only have to select the WEP key size; the WEP key is automatically generated.

# Appendix E

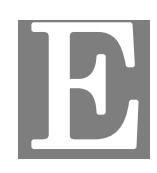

# **Command Line Interface**

### **Overview**

If desired, the Command Line Interface (CLI) can be used for configuration. This creates the possibility of creating scripts to perform common configuration changes. The CLI requires a Telnet connection to the Wireless Access Point.

#### Using the CLI - Telnet

1. Start your Telnet client, and establish a connection to the Access Point. e.g.

Telnet 192.168.0.228

- 2. You will be prompted for the user name and password. Enter the same login name and password as used for the HTTP (Web) interface.
  - The default values are **admin** for the User Name, and **password** for the Password.
- 3. Once connected, you can use any of the commands listed in the following **Command Reference**.

## **Command Reference**

The following commands are available.

| config vap           | Config Virtual AP X                |
|----------------------|------------------------------------|
| ?                    | Display CLI Command List           |
| help                 | Display CLI Command List           |
| get 11nampdu         | Set 11n A-MPDU Aggregation Mode    |
| get 11namsdu         | Set 11n A-MSDU Aggregation Mode    |
| get 11nguardinterval | Set 11n Guard Interval Mode        |
| get 11nsubchannel    | Set 11n Extension Sub-Channel      |
| get 11nradioband     | Set 11n Radio Band                 |
| get 802.11d          | Display 802.11d Mode               |
| get acctserver       | Display Accounting Server          |
| get acctport         | Display Accounting Port            |
| get acctsecret       | Display Accounting Secret          |
| get acl              | Display Access Control Status      |
| get active           | Display VAP Active (up) Mode       |
| get aging            | Display Idle Timeout Interval      |
| get authentication   | Display Authentication Type of WEP |

| get beaconinterval       | Display Beacon Interval                           |
|--------------------------|---------------------------------------------------|
| get channel              | Display Radio Channel                             |
| get country              | Display Country/Domain                            |
| get defaultkey           | Display Default Key Index                         |
| get description          | Display Access Point Description                  |
| get dhcp                 | Display DHCP Mode                                 |
| get dhcpserverendip      | Display DHCP Server End IP Address                |
| get dhcpserverstartip    | Display DHCP Server start IP Address              |
| get dnsserver            | Display IP Address of DNS Server                  |
| get<br>dot1xdynkeyupdate | Display 802.1x Dynamic Key Update Mode            |
| get dot1xdynkeylife      | Display 802.1x Dynamic Key Life Time (in Minutes) |
| get dot1xkeytype         | Display 802.1x Distribute Key Method              |
| get fragthreshold        | Display Fragment Threshold                        |
| get gateway              | Display Gateway IP Address                        |
| get gtkupdate            | Display Group Key Update Mode                     |
| get gtkupdateinterval    | Display Group Key Update Interval (in Seconds)    |
| get http                 | Display HTTP Mode                                 |
| get httpport             | Display HTTP Port Number                          |
| get https                | Display HTTPS Mode                                |
| get httpsport            | Display HTTPS Port Number                         |
| get ipaddr               | Display IP Address                                |
| get ipmask               | Display IP Subnet Mask                            |
| get isolation            | Display Isolate All Virtual APs State             |
| get key                  | Display WEP Key Value                             |
| get keylength            | Display WEP Key Length                            |
| get lltd                 | Display LLTD Mode                                 |
| get md5supplicant        | Display 802.1x MD5 Supplicant Mode                |
| get md5suppname          | Display 802.1x Supplicant MD5 Name                |
| get md5supppassword      | Display 802.1x Supplicant MD5 Password            |
| get md5supptype          | Display 802.1x MD5 Supplicant Type                |
| get nativevlanid         | Display Native VLAN ID                            |
| get ntp                  | Display NTP Server IP Address                     |
| get operationmode        | Display Operation Mode                            |
| get password             | Display Login Password                            |

| get psk                     | Display Pre-shared Key                         |
|-----------------------------|------------------------------------------------|
| get radiusserver            | Display RADIUS Server IP Address               |
| get radiusport              | Display RADIUS Port Number                     |
| get radiussecret            | Display RADIUS Shared Secret                   |
| get remoteptmp              | Display PTMP's Remote MAC Address List         |
| get remoteptp               | Display PTP's Remote MAC Address               |
| get roguedetect             | Display Rogue AP Detection Mode                |
| get rogueinteval            | Display Interval of Every Rogue AP Detection   |
| get roguelegal              | Display Legal AP List of Legal AP              |
| get roguetrap               | Display Rogue AP Detection Send SNMP Trap Mode |
| get roguetype               | Display Rogue AP Definition                    |
| get rtsthreshold            | Display RTS/CTS Threshold                      |
| get security                | Display Wireless Security Mode                 |
| get shortpreamble           | Display Short Preamble Usage                   |
| get snmpreadcommu-<br>nity  | Display SNMP Read Community                    |
| get snmpwritecommu-<br>nity | Display SNMP Write Community                   |
| get snmpmode                | Display SNMP Mode                              |
| get snmpmanagemode          | Display SNMP Manager Mode                      |
| get snmptrapmode            | Display SNMP Trap Mode                         |
| get snmptrapversion         | Display SNMP Trap Version                      |
| get snmpv3username          | Display SNMP v3 User Name                      |
| get snmpv3authproto         | Display SNMP v3 Authentication Protocol        |
| get snmpv3authkey           | Display SNMP v3 Authentication Key             |
| get snmpv3privproto         | Display SNMP v3 Private Protocol               |
| get snmpv3privkey           | Display SNMP v3 Private Key                    |
| get ssid                    | Display Service Set ID                         |
| get ssidbroadcast           | Display SSID Broadcast Mode                    |
| get stp                     | Display STP Mode                               |
| get strictgtkupdate         | Display Group Key Update Strict Status         |
| get syslog                  | Display Syslog Mode                            |
| get syslogport              | Display Syslog Port                            |
| get syslogserver            | Display Unicast Syslog Server Address          |
|                             |                                                |

| get systemname        | Display Access Point System Name      |
|-----------------------|---------------------------------------|
| get telnet            | Display Telnet Mode                   |
| get time              | Display Current System Time           |
| get timezone          | Display Time Zone Setting             |
| get uptime            | Display Access Point Up Time          |
| get username          | Display Login User Name               |
| get vapname           | Display Virtual AP Name               |
| get version           | Display Firmware Version              |
| get vlan              | Display VLAN Operational State        |
| get vlanid            | Display the VLAN ID                   |
| get wirelessmode      | Display Wireless LAN Mode             |
| get wirelessseparate  | Display Wireless Seprate Mode         |
| get wmm               | Display WMM Mode                      |
| get wmmnoack          | Display WMM No Acknowledgement status |
| set 11nampdu          | Set 11n A-MPDU Aggregation Mode       |
| set 11namsdu          | Set 11n A-MSDU Aggregation Mode       |
| set 11nguardinterval  | Set 11n Guard Interval Mode           |
| set 11nsubchannel     | Set 11n Extension Sub-Channel         |
| set 11nradioband      | Set 11n Radio Band                    |
| set 802.11d           | Set 802.11d Mode                      |
| set acctserver        | Set Accounting Server                 |
| set acctport          | Set Accounting Port                   |
| set acctsecret        | Set Accounting Secret                 |
| set acl               | Set Access Control                    |
| set active            | Set Active (up) Mode                  |
| set aging             | Set Idle Timeout Interval             |
| set authentication    | Set Authentication Type of WEP        |
| set beaconinterval    | Set Beacon Interval                   |
| set channel           | Set Radio Channel                     |
| set country           | Set Country/Domain                    |
| set defaultkey        | Set Default Key Index                 |
| set description       | Set Access Point Description          |
| set dhcp              | Set DHCP Mode                         |
| set dhcpserverendip   | Set DHCP Server End IP Address        |
| set dhcpserverstartip | Set DHCP Server start IP Address      |

| set dnsserver                   | Set DNS Server IP Address                         |
|---------------------------------|---------------------------------------------------|
| set dot1xdynkeyupdate           | Set 802.1x Dynamic Key Update Mode                |
| set dot1xdynkeylife             | Set 802.1x Dynamic Key Life Time (in Minutes)     |
| set dot1xkeytype                | Set 802.1x Distribute Key Method                  |
| set fragthreshold               | Set Fragment Threshold                            |
| set gateway                     | Set Gateway IP Address                            |
| set groupkeyupdate              | Set Group Key Update Mode                         |
| set groupkeyupdatein-<br>terval | Set Group Key Update Interval (in Minutes)        |
| set http                        | Set HTTP Mode                                     |
| set httpport                    | Set HTTP Port Number                              |
| set https                       | Set HTTPS Enable/Disable                          |
| set httpsport                   | Set HTTPS Port Number                             |
| set ipaddr                      | Set IP Address                                    |
| set ipmask                      | Set IP Subnet Mask                                |
| set isolation                   | Set Isolate All Virtual APs State                 |
| set key                         | Set WEP Key Value                                 |
| set keylength                   | Set WEP Key Length                                |
| set lltd                        | Set LLTD Mode                                     |
| set md5supplicant               | Set 802.1x MD5 Supplicant Mode                    |
| set md5suppname                 | Set 802.1x Supplicant MD5 Name                    |
| set md5supppassword             | Set 802.1x Supplicant MD5 Password                |
| set md5supptype                 | Set 802.1x MD5 Supplicant Type                    |
| set nativevlanid                | Set Native VLAN ID                                |
| set ntp                         | Set NTP Server IP Address                         |
| set operationmode               | Set operation Mode                                |
| set password                    | Modify Login Password                             |
| set psk                         | Modify Pre-shared Key                             |
| set radiusserver                | Set RADIUS IP Address                             |
| set radiusport                  | Set RADIUS Port Number                            |
| set radiussecret                | Set RADIUS Shared Secret                          |
| set remoteptmp                  | Set PTMP's Remote MAC Address List                |
| set remoteptp                   | Set Remote PTP MAC Address                        |
| set roguedetect                 | Set Rogue AP Detection Mode                       |
| set rogueinteval                | Set Interval of Rogue AP Detection(Range: 3 ~ 99) |

| set roguelegal              | Add/Delete Legal AP MAC/OUI           |
|-----------------------------|---------------------------------------|
| set roguesnmp               | Set Rogue AP Detection SNMP Trap Mode |
| set roguetype               | Set Rogue AP Definition               |
| set rtsthreshold            | Set RTS/CTS Threshold                 |
| set security                | Set Wireless Security Mode            |
| set shortpreamble           | Set Short Preamble                    |
| set snmpreadcommu-<br>nity  | Set SNMP Read Community               |
| set snmpwritecommu-<br>nity | Set SNMP Write Community              |
| set snmpmode                | Set SNMP Mode                         |
| set snmpmanagemode          | Set SNMP Manager Mode                 |
| set snmptrapmode            | Set SNMP Trap Mode                    |
| set snmptrapversion         | Set SNMP Trap Version                 |
| set snmpv3username          | Set SNMP v3 User Name                 |
| set snmpv3authproto         | Set SNMP v3 Authentication Protocol   |
| set snmpv3authkey           | Set SNMP v3 Authentication Key        |
| set snmpv3privproto         | Set SNMP v3 Private Protocol          |
| set snmpv3privkey           | Set SNMP v3 Private Key               |
| set ssid                    | Set Service Set ID                    |
| set ssidsuppress            | Set SSID Broadcast Mode               |
| set stp                     | Set STP Mode                          |
| set strictgtkupdate         | Set Group Key Update Strict Status    |
| set syslog                  | Set Syslog Mode                       |
| set syslogport              | Set Syslog Port                       |
| set syslogserver            | Set Unicast Syslog Server Address     |
| set syslogseverity          | Set Syslog Severity Level             |
| set systemname              | Set Access Point System Name          |
| set telnet                  | Set Telnet Mode                       |
| set timezone                | Set Time Zone Setting                 |
| set username                | Modify Login User Name                |
| set vlan                    | Set VLAN Operational State            |
| set vlanid                  | Set the VLAN Tag                      |
| set wirelessmode            | Set Wireless LAN Mode                 |
| set wirelessseparate        | Set Wireless Seprate Mode             |

| set wmm        | Set WMM Mode                        |
|----------------|-------------------------------------|
| set wmmnoack   | Set WMM No Acknowledge              |
| factoryrestore | Restore to Default Factory Settings |
| apply          | To make the changes take effect     |
| exit           | Quit the telnet                     |

This device complies with part 15 of the FCC Rules. Operation is subject to the following two conditions: (1) This device may not cause harmful interference, and (2) this device must accept any interference received, including interference that may cause undesired operation.

For a Class B digital device or peripheral, the instructions furnished the user shall include the following or similar statement, placed in a prominent location in the text of the manual:

NOTE: This equipment has been tested and found to comply with the limits for a Class B digital device, pursuant to Part 15 of the FCC Rules. These limits are designed to provide reasonable protection against harmful interference in a residential installation. This equipment generates, uses and can radiate radio frequency energy and, if not installed and used in accordance with the instructions, may cause harmful interference to radio communications. However, there is no guarantee that interference will not occur in a particular installation. If this equipment does cause harmful interference to radio or television reception, which can be determined by turning the equipment off and on, the user is encouraged to try to correct the interference by one or more of the following measures:

--Reorient or relocate the receiving antenna.

-- Increase the separation between the equipment and receiver.

-- Connect the equipment into an outlet on a circuit different

from that to which the receiver is connected.

-- Consult the dealer or an experienced radio/TV technician for help.

(c) The provisions of paragraphs (a) and (b) do not apply to digital devices exempted from the technical standards under the provisions of Section 15.103.

(d) For systems incorporating several digital devices, the statement shown in paragraph (a) or (b) needs to be contained only in the instruction manual for the main control unit.

(e) In cases where the manual is provided only in a form other than paper, such as on a computer disk or over the Internet, the information required by this section may be included in the manual in that alternative form, provided the user can reasonably be expected to have the capability to access information in that form.

#### RF exposure warning

This equipment must be installed and operated in accordance with provided instructions and the antenna(s) used for this transmitter must be installed to provide a separation distance of at least 20 cm from all persons and must not be co-located or operating in conjunction with any other antenna or transmitter. End-users and installers must be provide with antenna installation instructions and transmitter operating conditions for satisfying RF exposure compliance.